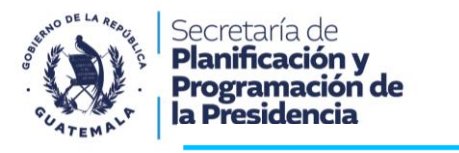

#### Manual de usuario

Bienvenido al Manual de usuario del Tablero de Información departamental de Guatemala, una herramienta digital diseñada para facilitar el acceso y visualizaciones de información clave sobre inversión pública, cooperación, planificación del desarrollo, pobreza, Necesidades Básicas Insatisfechas (NBI), indicadores departamentales y una biblioteca de documentos.

Este tablero de información departamental es una plataforma web centralizada que proporciona datos, documentos y recursos en línea de información institucional a nivel departamental, con un enfoque histórico, base de indicadores, situación actual y las necesidades de la población guatemalteca. El objetivo es brindar un acceso público mediante el uso de tecnologías digitales que faciliten la planificación y el seguimiento de la inversión, proyectos de desarrollo y la cooperación en los departamentos del país.

Este manual está dividido en secciones que abordan las funcionalidades principales de los tableros y te guiarán paso a paso para sacarle el máximo provecho a la plataforma web:

#### Acceso y Navegación Básica:

- Cómo acceder al portal.
- Estructura y navegación del sitio web.
- Descripción de las secciones principales del portal.
- Acceder al portal web.

Ingresar en el navegador de internet la siguiente dirección web:

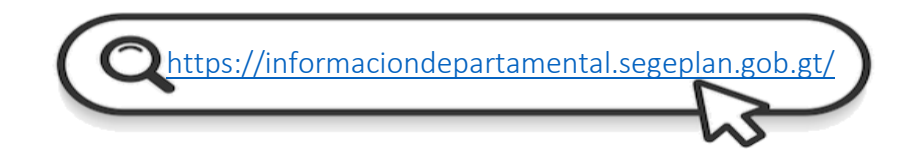

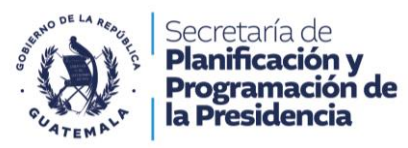

• Estructura y navegación del sitio web: tablero de información departamental.

El tablero de información departamental cuenta con dos barras laterales conformado por tarjetas, las cuales contienen los siguientes temas: Inversión, Cooperación, Planificación, Pobreza, NBI, Indicadores y una Biblioteca de documentos.

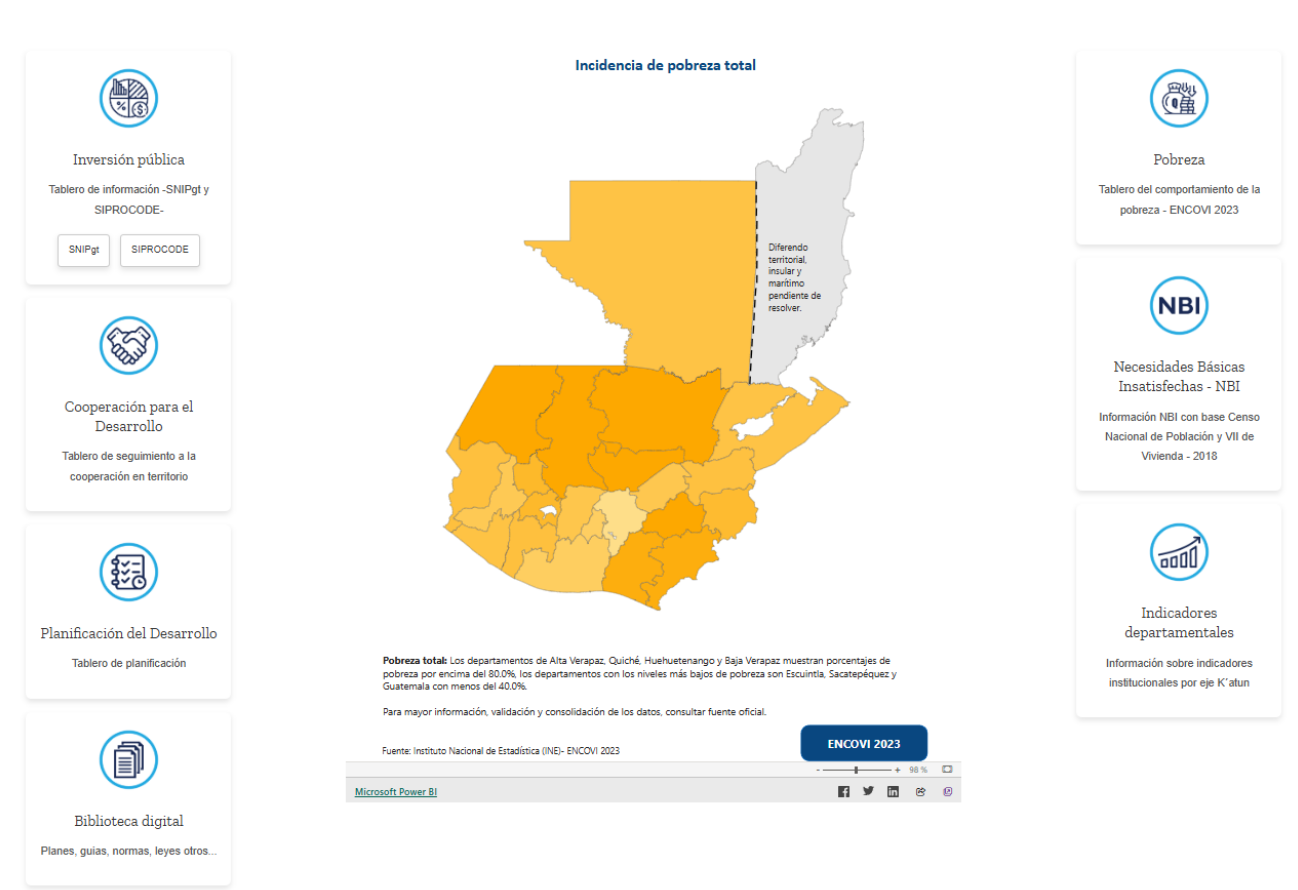

Tablero de información departamental

Cada tablero o paginas del portal web, contienen un acceso o botón para regresar a la página de inicio:

Tableros:

#### Páginas web

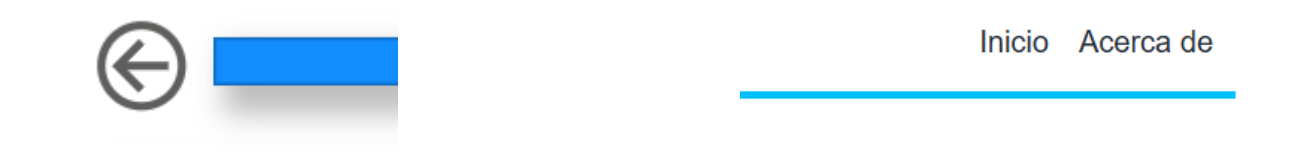

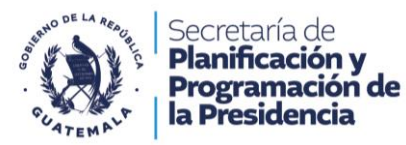

- Descripción de las secciones principales del portal
- 1. Acceso a información de: Sistema Nacional de Inversión Pública de Guatemala -SNIPgt- y Sistema Electrónico para la Administración de Procesos de Proyectos de Consejos de Desarrollo SIPROCODE-:

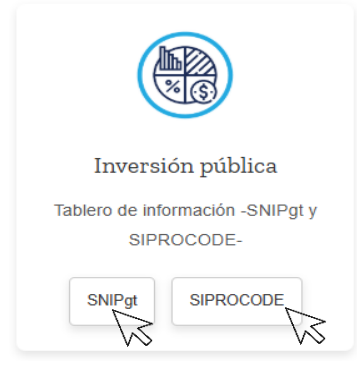

En la tarjeta de acceso a inversión pública le brinda el acceso mediante dos botones a los tableros de datos de seguimiento a la inversión pública y estado de procesos de proyectos de los Consejos de Desarrollo.

En cada uno de los tableros puede encontrar menús que le guiaran en la búsqueda y filtrado de la información.

#### SNIPgt: Tablero de seguimiento a la inversión pública.

El siguiente tablero cuenta con información de la situación Inicial, ubicación de los proyectos, ejecución, detalle ejecución y finalización de los proyectos de inversión pública.

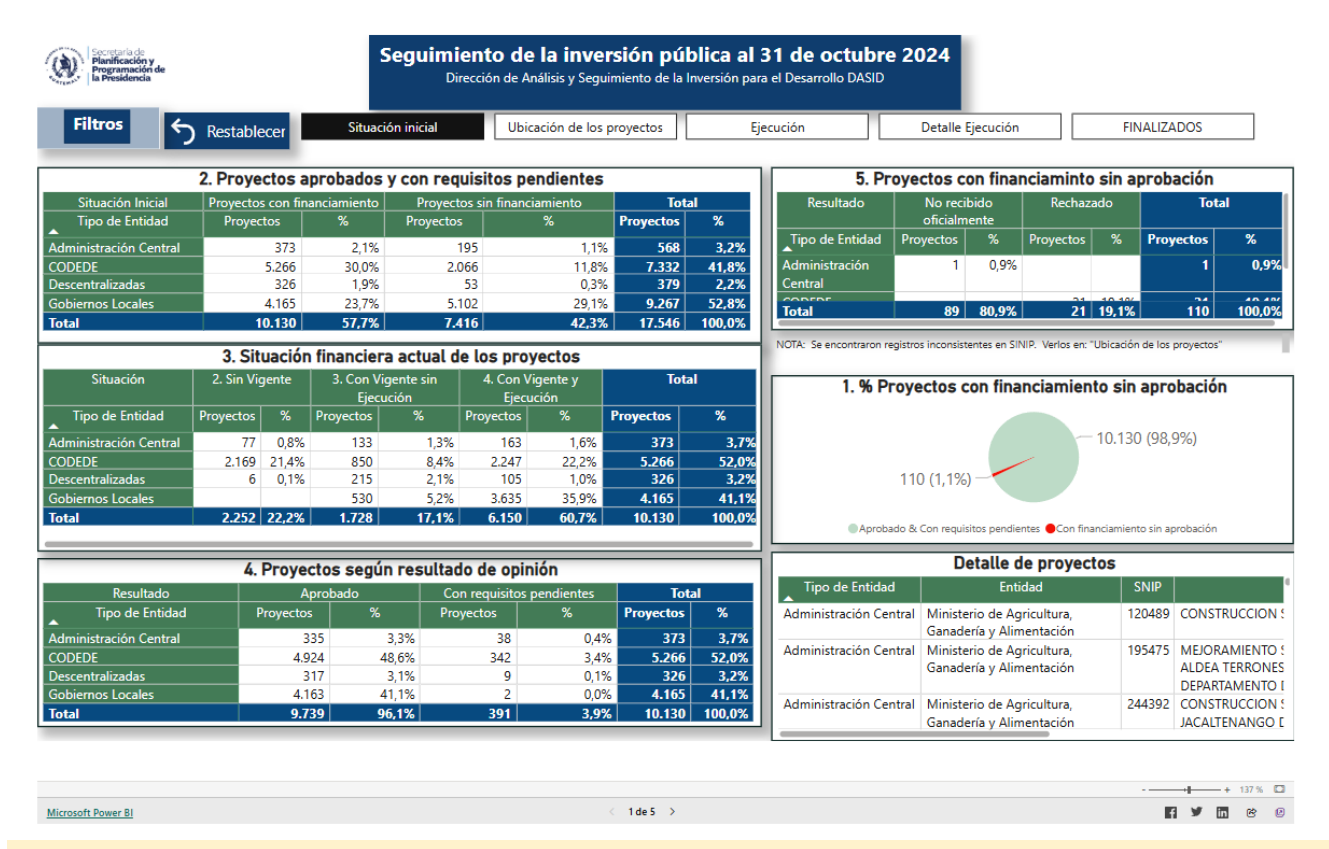

Actualización mensual: Los datos presentados en este tablero se renuevan mediante un corte de los datos una vez por mes, quedando el histórico en el portal oficial SNIPgt

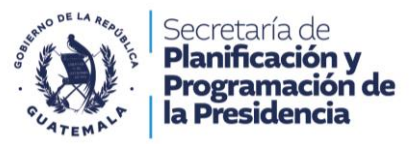

#### SIPROCODE: Tablero de estado solicitudes institucionales

El siguiente tablero de información del proceso de proyectos de Consejos de Desarrollo, permite realizar búsquedas mediante listas de selección por: Estado, Institución, Departamento, Año de solicitud, y mes de ultima actualización.

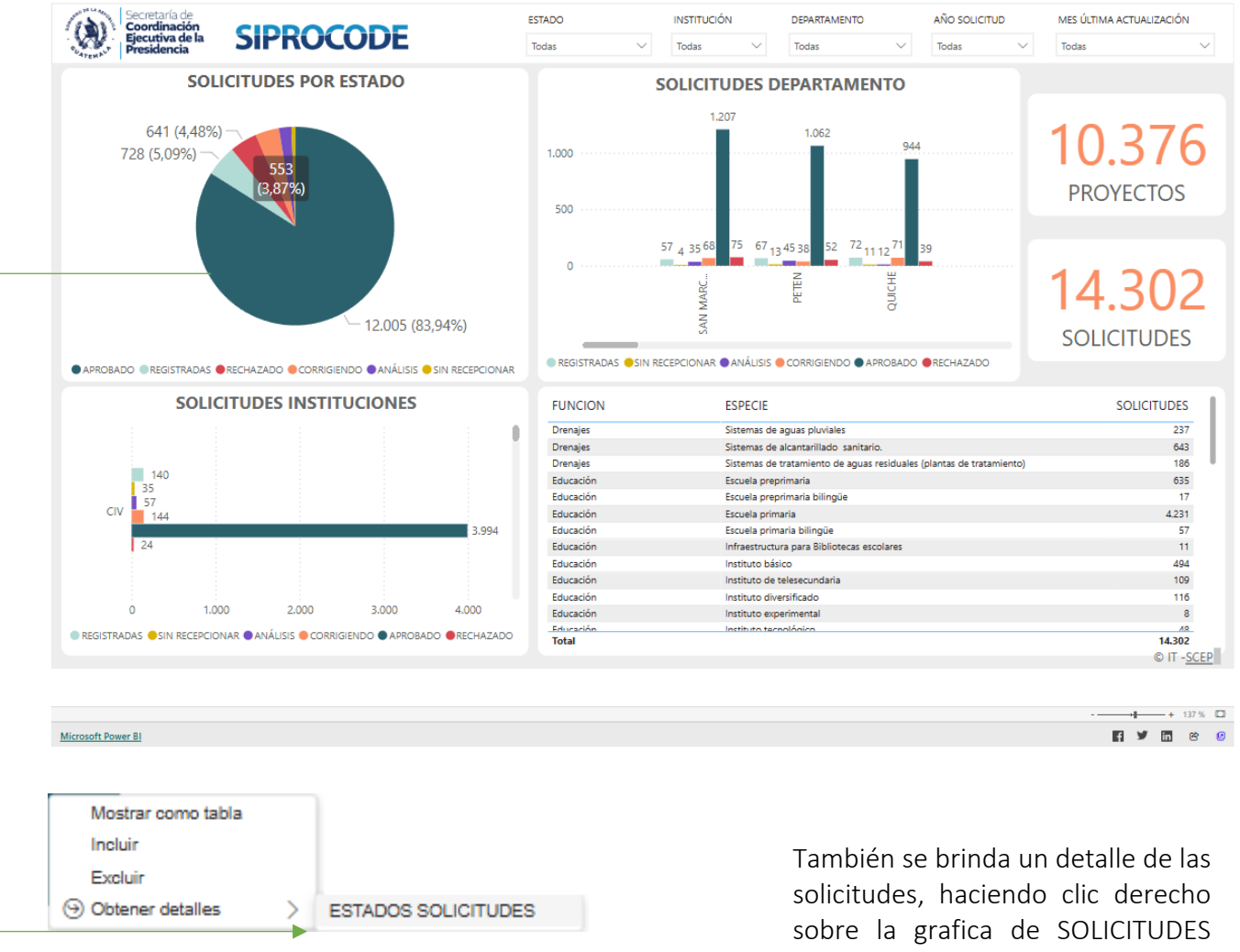

POR ESTADO, obtener detalles / Estado de solicitudes.

#### Para ver la guía de usuario tablero dinámico SIPROCODE (Ver anexos)

Actualización diaria: Los datos presentados en este tablero se renuevan mediante un corte de los datos diariamente, para brindar la versión más actualizada.

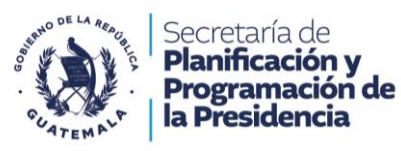

#### 2. SICOOPERA: Cooperación Internacional

Datos relacionados con la cooperación internacional y su impacto en el desarrollo departamental, información sobre las fechas de suscripción, finalización, fuentes cooperantes, estado y sector de proyectos financiados por organismos internacionales.

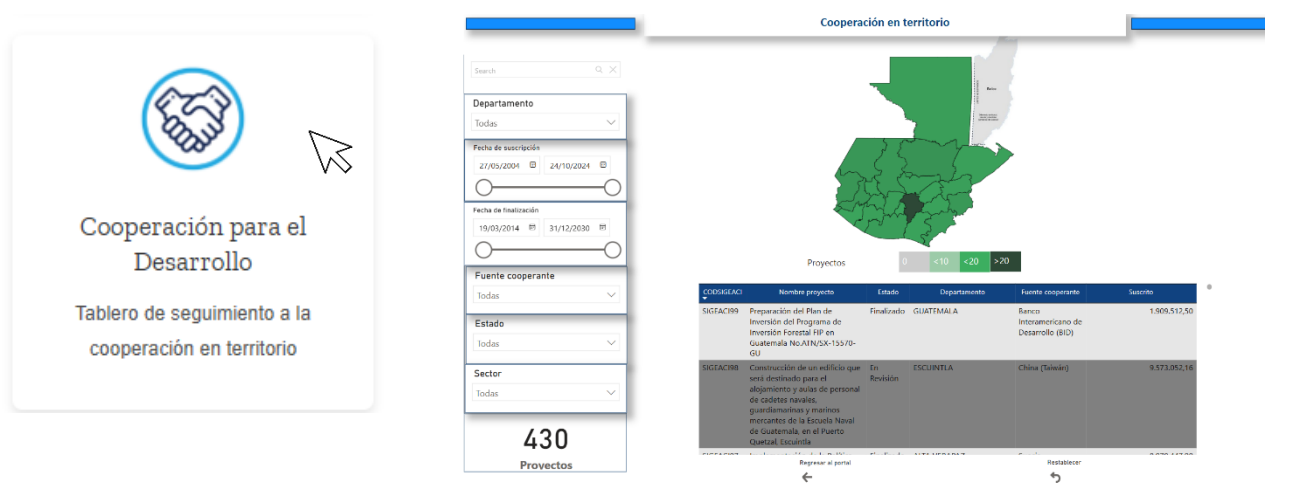

#### Barra de navegación

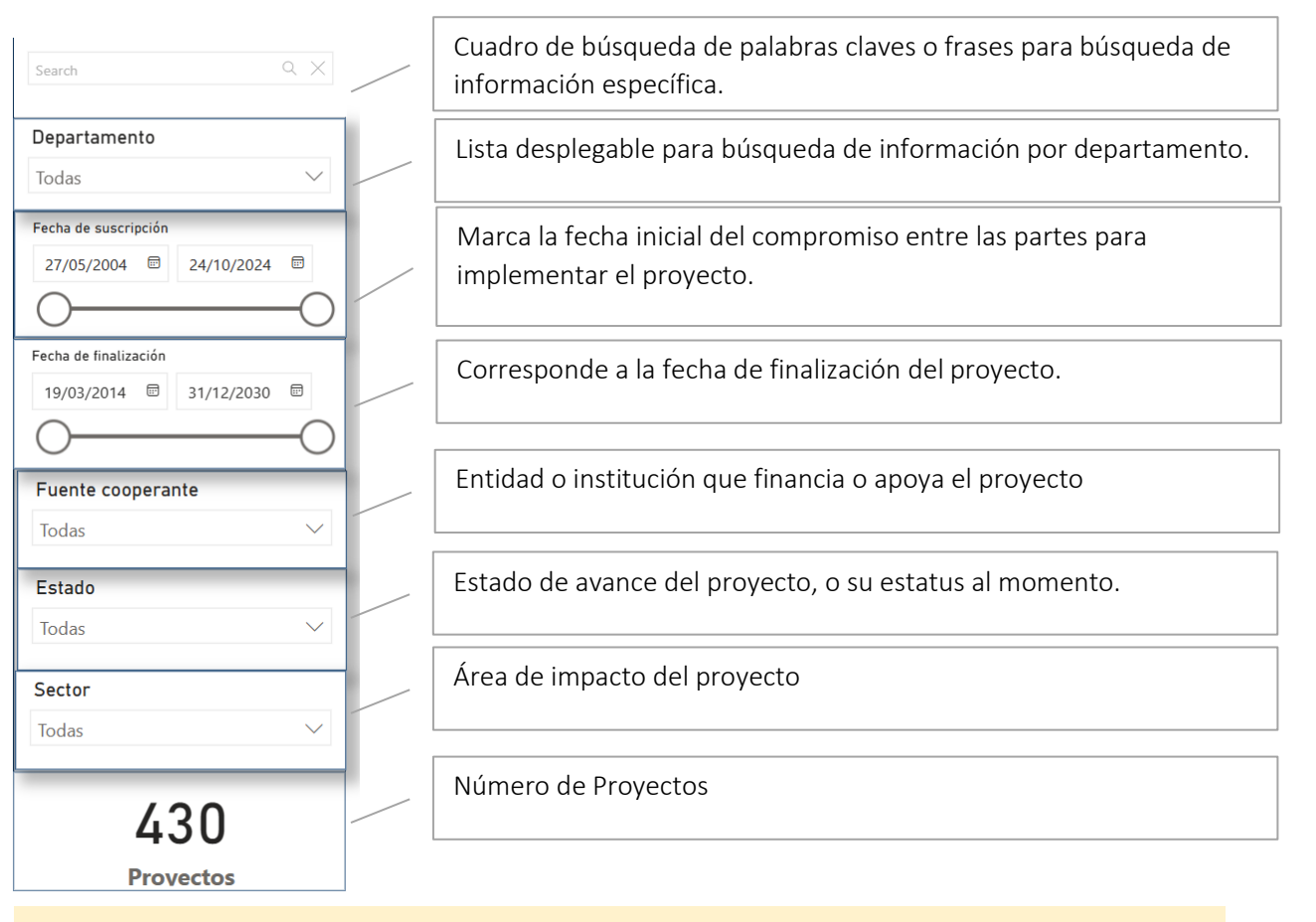

Actualización continua: Los datos presentados en este tablero se renuevan automáticamente a medida que se generan o se reciben, ofreciendo la versión más actualizada.

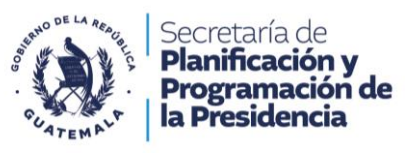

3. Planificación

Tablero de planificación del desarrollo departamental, acceso al usuario a la información de los planes de desarrollo departamental.

El Tablero de Información de los PDD de Guatemala proporciona acceso de forma interactiva y actualizada a su aprobación, para visualizar los avances y desafíos en el desarrollo en los 22 departamentos del país. Diseñado para brindar información clave de cada departamento en un formato accesible y dinámico.

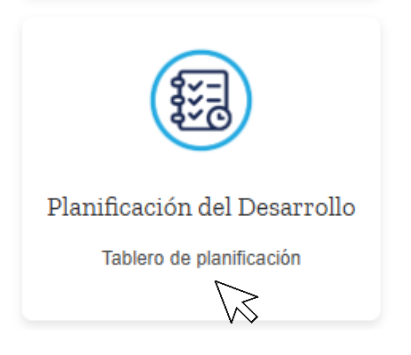

El Tablero de Información de los PDD de Guatemala proporciona acceso de forma interactiva y actualizada a su aprobación, para visualizar los avances y desafíos en el desarrollo en los 22 departamentos del país. Diseñado para brindar información clave de cada departamento en un formato accesible y dinámico.

| $\odot$                             |                                    | Planifi                   | cación                           |                                                          |                                                                                                    |
|-------------------------------------|------------------------------------|---------------------------|----------------------------------|----------------------------------------------------------|----------------------------------------------------------------------------------------------------|
| Reiniciar tablero                   | Departamento<br>Todas V            | Problema central<br>Todas | ~                                | Nombre del indicador<br>Todas                            | ~                                                                                                    |
| Ir a indicadores<br>departamentales | Resultados al 2025                 |                           | Resultados al 2032 / 2050        |                                                          |                                                                                                    |
| Indicador                           | Resultado -> 2032                  |                           | Población por puel<br>43,75%     | blo de pertenencia<br>56,25%<br>odesc,/Creole/Afromest.) | Belinopan Belino<br>Belino<br>Belino |
| Fuente: Plan de Des                 | arrollo Departamental (PDD - 2021) |                           | Fuente: INE, Censo 2018 - Grafic | a con fines de planificación                             |                                                                                                    |

Actualización según disponibilidad del documento: Los datos presentados en este tablero se renuevan mediante un proceso de actualización del Plan de Desarrollo Departamental aprobado. Por lo que su disponibilidad depende de la última versión del documento PDD.

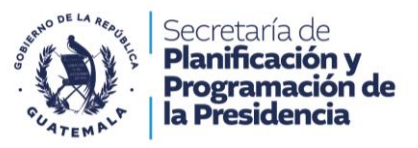

#### 4. Análisis de la Pobreza

Visualizar el nivel de pobreza total y pobreza extrema según los datos de la encuesta 2023 de la ENCOVI.

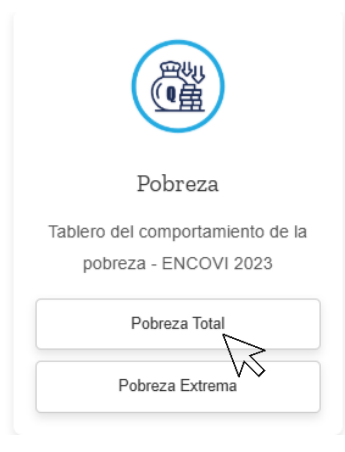

### Tablero de información departamental

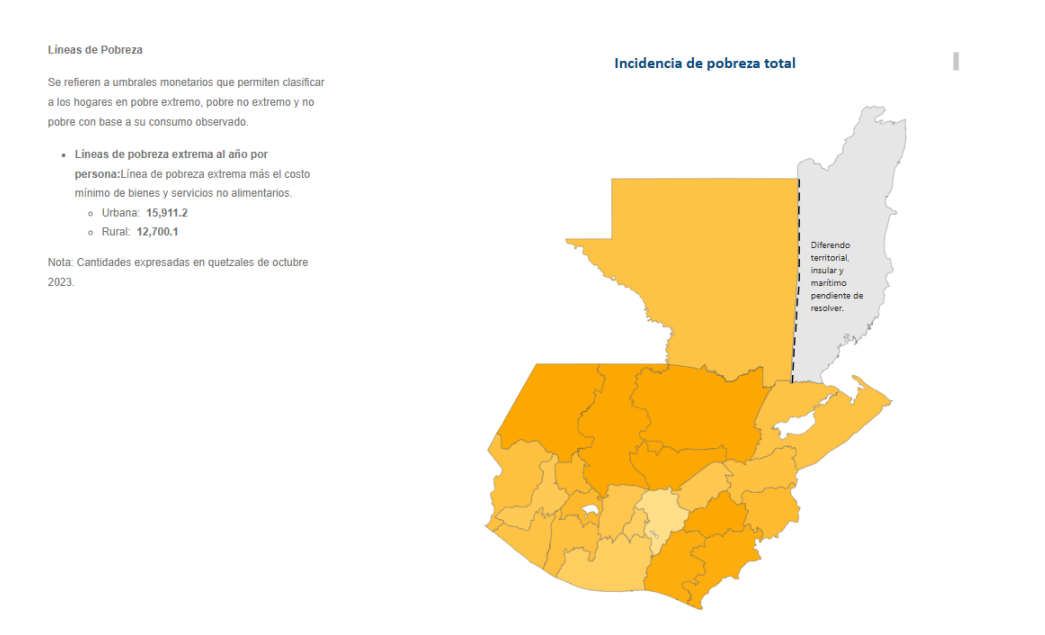

Según las estimaciones, la pobreza en 2014 fue de 42.1% en el área urbana y 76.1% en el área rural, mientras que en 2023 fue de 46.7% en el área urbana y 66.4% en el área rural.

Actualización según disponibilidad del documento: Los datos presentados en este tablero se renuevan mediante un proceso publicación del documento oficial de ENCOVI. Por lo que su disponibilidad depende de la última versión del documento disponible.

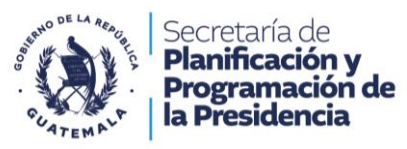

#### 5. Análisis de las Necesidades Básicas Insatisfechas NBI:

Cómo consultar y entender los indicadores de pobreza, NBI y sus desagregaciones por departamento, municipio y lugar poblado.

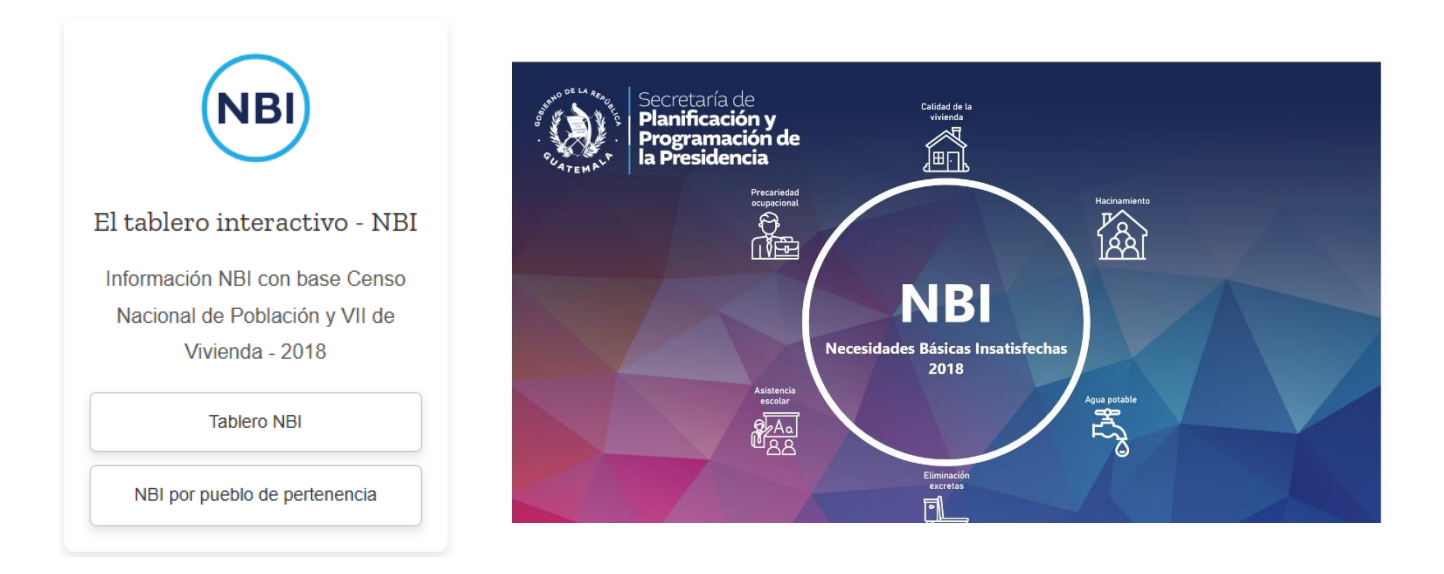

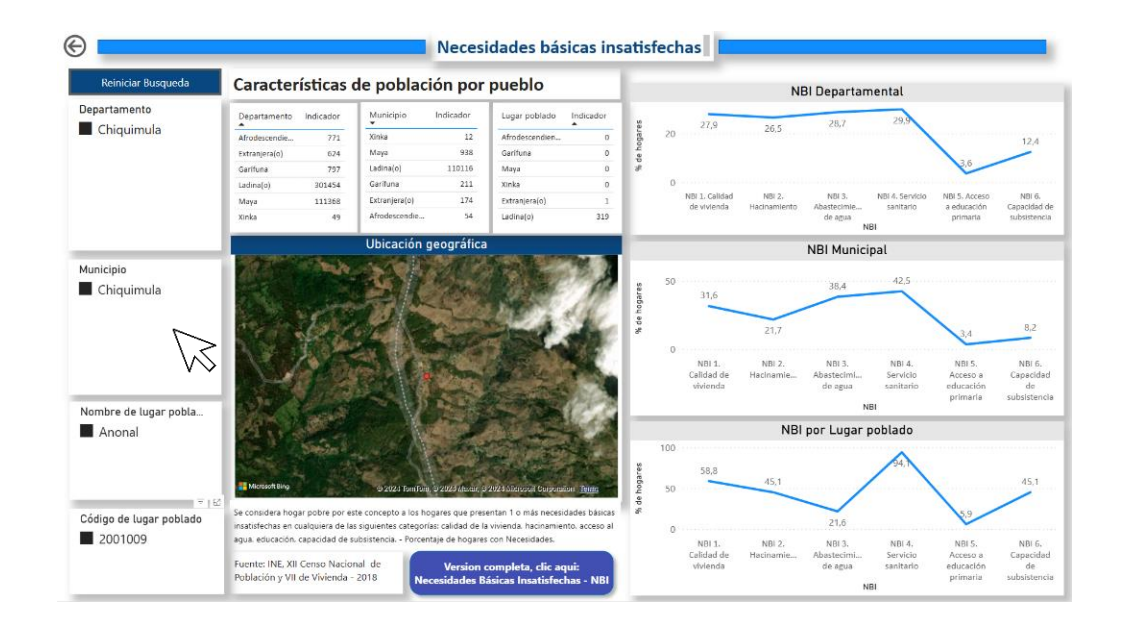

Actualización según disponibilidad del documento: Los datos presentados en este tablero se renuevan mediante un proceso publicación del documento oficial de NBI. Por lo que su disponibilidad depende de la última versión del documento disponible.

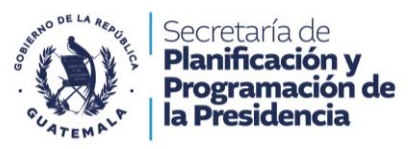

#### 6. Indicadores departamentales:

Visualizar y analizar el comportamiento de los indicadores distribuidos por Eje K'atun nuestra Guatemala 2032.

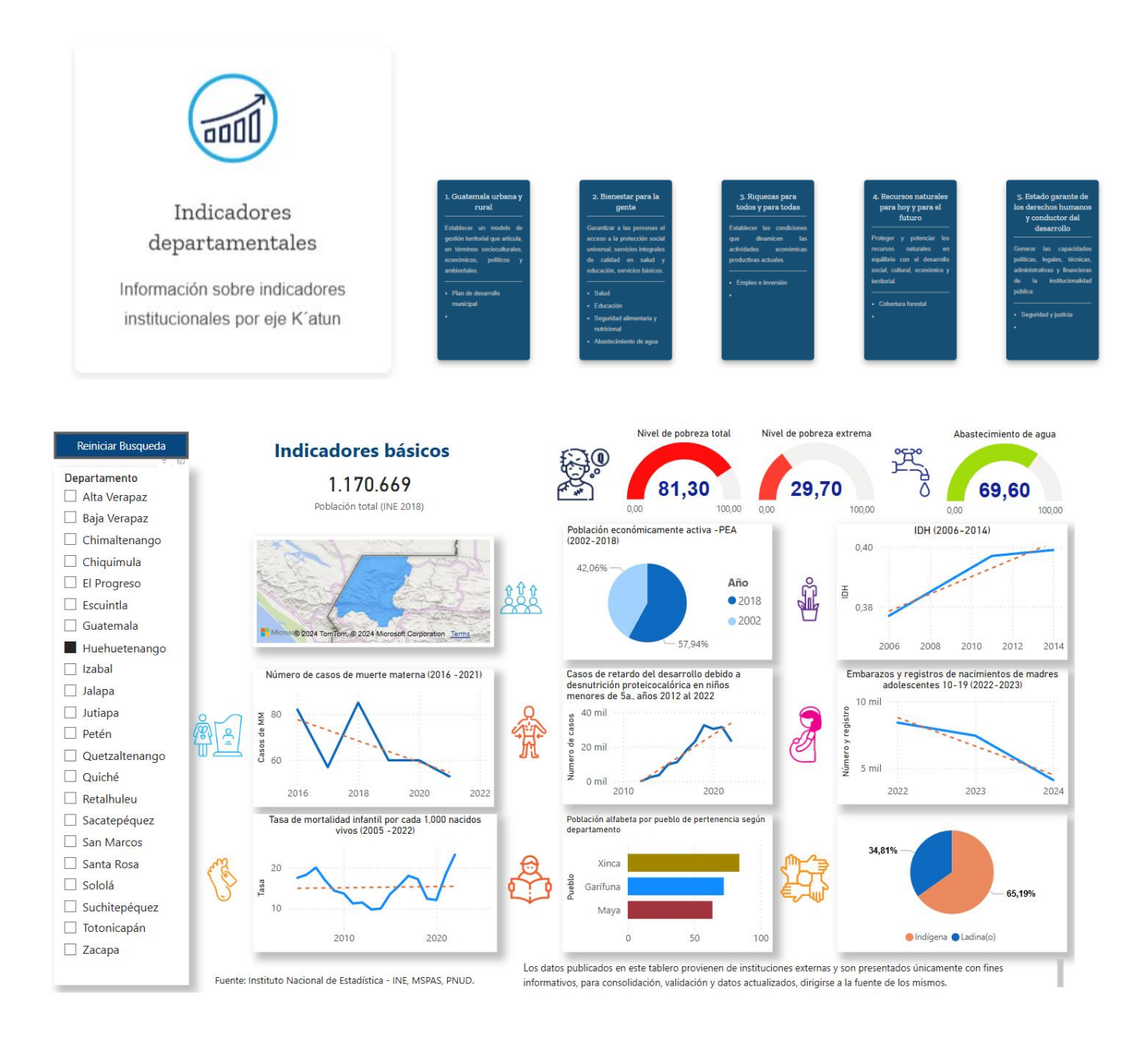

Actualización periódica: Los datos presentados en este tablero se renuevan mediante un proceso de comprobación de los datos institucionales según su disponibilidad y publicaciones en sus portales.

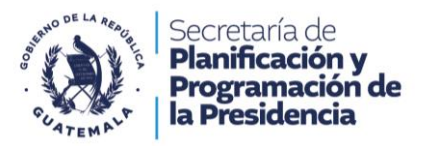

7. Biblioteca digital:

Esta última tarjeta el propósito es brindarle información de: leyes, normas, guías y otros documentos de utilidad.

| Biblioteca digital                 |  |
|------------------------------------|--|
| Planes, guias, normas, leyes otros |  |
|                                    |  |

Actualización periódica: Los datos presentados en este tablero se renuevan mediante un proceso de comprobación de los datos institucionales según su disponibilidad y publicaciones en sus portales.

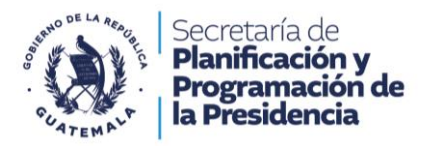

# Anexos

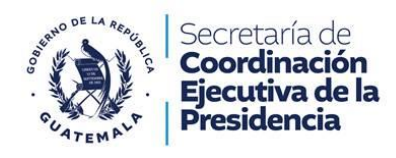

**GUÍA DE USUARIO** 

# TABLERO DINÁMICO SIPROCODE

Secretaría de Coordinación Ejecutiva de la Presidencia (SCEP) Diciembre de 2024

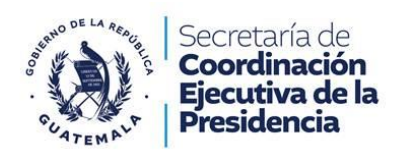

# <u>INTRODUCCIÓN</u>

La presente guía tiene como propósito orientar al usuario en las operaciones que deben realizar en el Tablero Dinámico, para que sea utilizado por el Público en General.

La guía contiene el uso de las diferentes funcionalidades, así como los pasos a seguir para la consulta de los datos en las diferentes secciones que conforman el Tablero, esto permitirá que el usuario tenga una mejor visión del proceso a realizar.

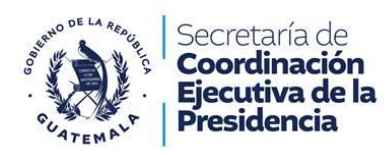

# <u>Índice</u>

| 1 | TABLERO DINÁMICO                            |
|---|---------------------------------------------|
| 2 | SECCIONES DEL TABLERO DINÁMICO              |
| 3 | Sección de filtros                          |
| 5 | Solicitudes por Estado                      |
|   | Solicitudes por Departamento                |
|   | Solicitudes por Instituciones               |
|   | Tabla de solicitudes por función y especie. |

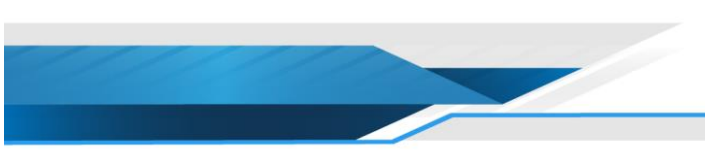

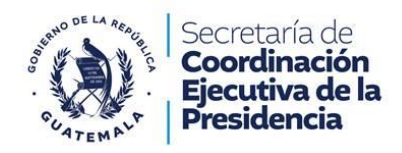

### Ð ÍNDICE

# TABLERO DINÁMICO

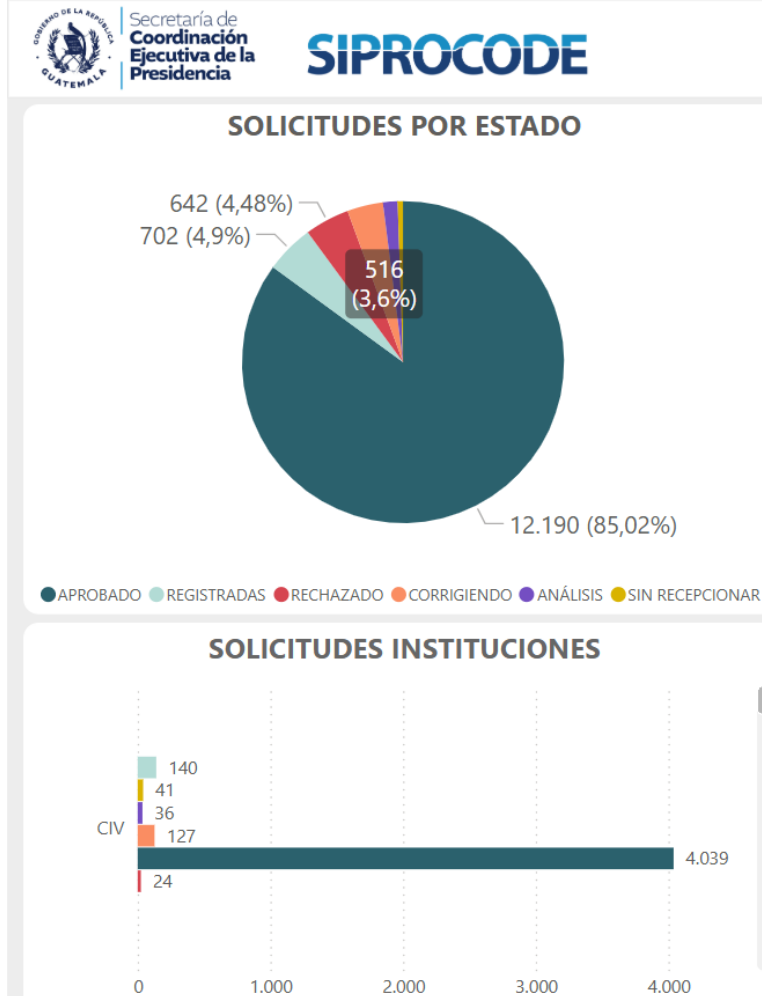

REGISTRADAS SIN RECEPCIONAR ANÁLISIS CORRIGIENDO APROBADO RECHAZADO

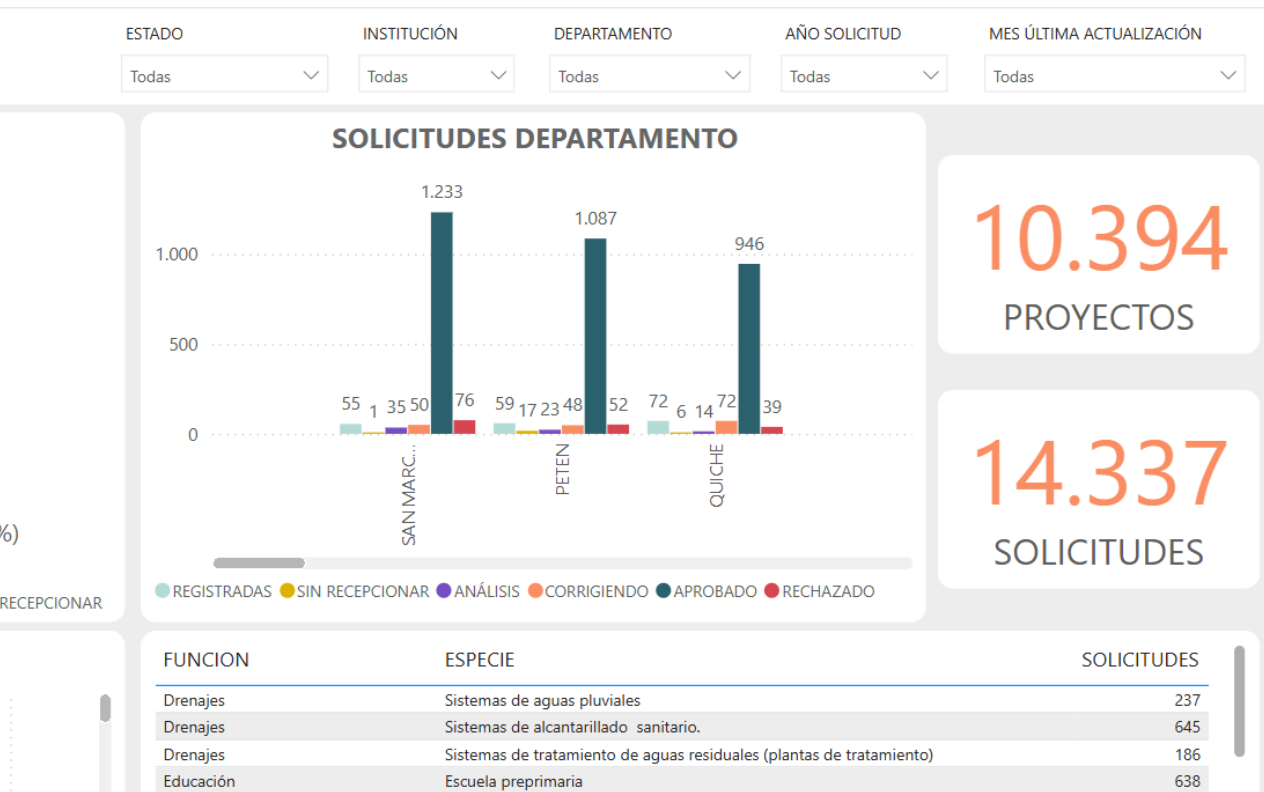

| Drenajes  | Sistemas de aguas pluviales                                          | 237              |
|-----------|----------------------------------------------------------------------|------------------|
| Drenajes  | Sistemas de alcantarillado sanitario.                                | 645              |
| Drenajes  | Sistemas de tratamiento de aguas residuales (plantas de tratamiento) | 186              |
| Educación | Escuela preprimaria                                                  | 638              |
| Educación | Escuela preprimaria bilingüe                                         | 17               |
| Educación | Escuela primaria                                                     | 4.240            |
| Educación | Escuela primaria bilingüe                                            | 57               |
| Educación | Infraestructura para Bibliotecas escolares                           | 11               |
| Educación | Instituto básico                                                     | 494              |
| Educación | Instituto de telesecundaria                                          | 109              |
| Educación | Instituto diversificado                                              | 116              |
| Educación | Instituto experimental                                               | 8                |
| Educación | Instituto tecnológico                                                | 48               |
| Total     |                                                                      | 14.337           |
|           |                                                                      | © IT - <u>SC</u> |

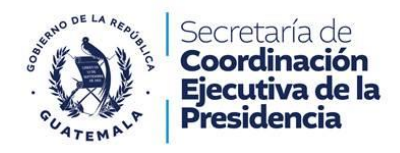

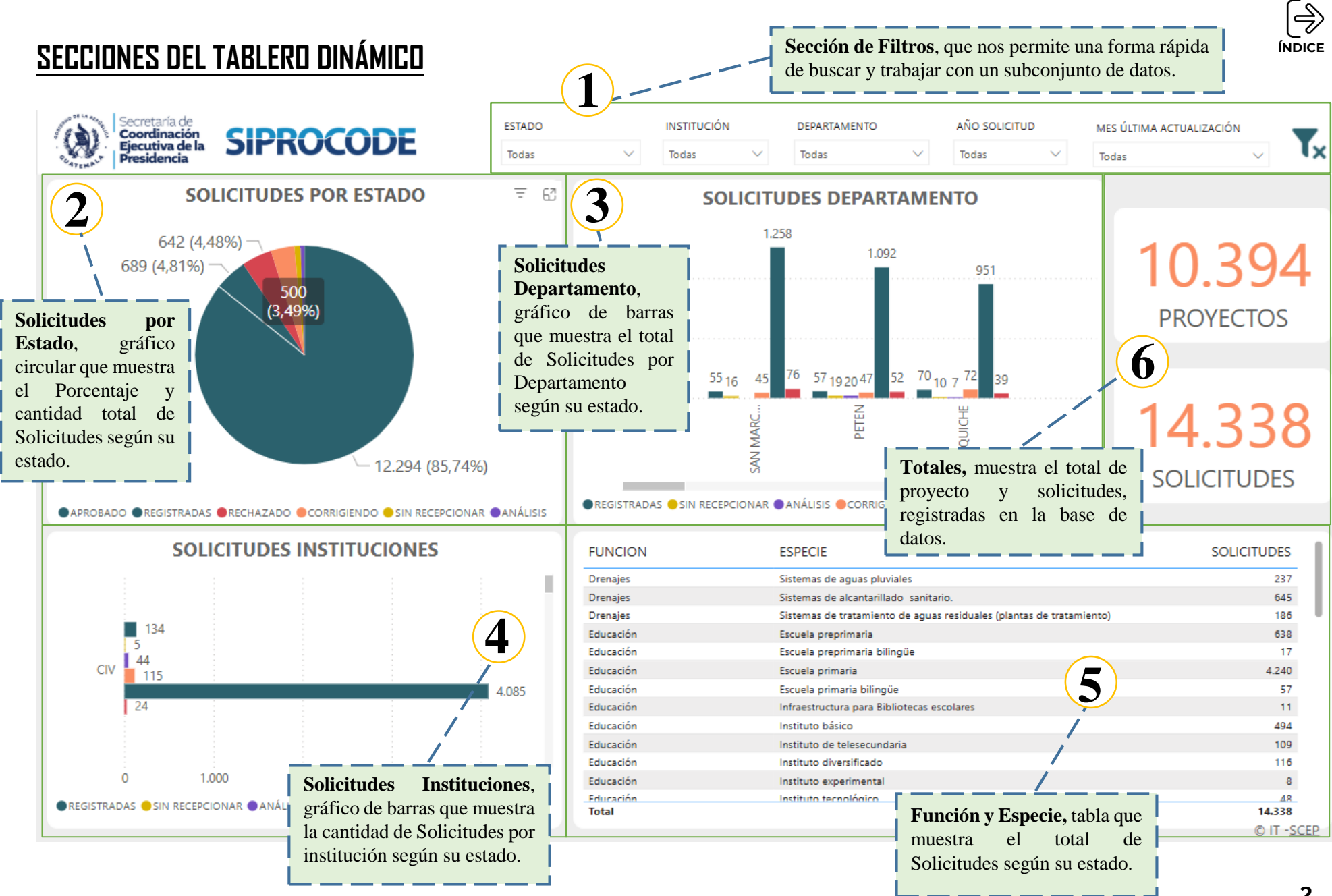

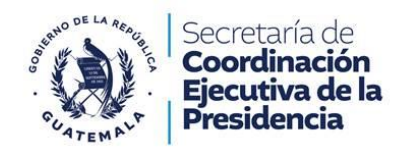

#### Sección de filtros INSTITUCIÓN AÑO SOLICITUD **ESTADO** DEPARTAMENTO MES ÚLTIMA ACTUALIZACIÓN Todas $\sim$ Todas Todas $\sim$ Todas $\sim$ $\sim$ Todas La sección de filtros está clasificada de la siguiente manera: CIV CONAP REGISTRADAS CONRED INSTITUCIÓN ESTADO SIN RECEPCIONAR MAGA ANÁLISIS Filtra los estados de las solicitudes Filtra las instituciones dentro del MEM CORRIGIENDO dentro del sistema. sistema. MICUDE **APROBADO** ☐ MINEDUC RECHAZADO MINGOB MSPAS ALTA VERAPAZ **BAJA VERAPAZ** CHIMALTENANGO 2021 AÑO SOLICITUD DEPARTAMENTOS CHIQUIMULA 2022 Filtra los departamentos dentro del Filtra los años en que se realizaron las EL PROGRESO 2023 solicitudes. sistema. **ESCUINTLA** 2024 **GUATEMALA** HUEHUETENANGO IZABAL

| Secretaría de<br>Coordinación<br>Ejecutiva de la<br>Presidencia                                   |                                                                                                    |                                                                        |    |
|---------------------------------------------------------------------------------------------------|----------------------------------------------------------------------------------------------------|------------------------------------------------------------------------|----|
|                                                                                                   |                                                                                                    |                                                                        |    |
| <b>MES ÚLTIMA ACTUALIZACIÓN</b><br>Filtra los últimos mes de<br>actualización de las solicitudes. | <ul> <li>Enero</li> <li>Febrero</li> <li>Marzo</li> <li>Abril</li> <li>Mayo</li> <li>Junio</li> <li>Julio</li> <li>Agosto</li> <li>Septiembre</li> </ul> | <b>BORRAR FILTROS APLICADOS</b><br>Restablece los valores por defecto. | T× |

**Nota:** la sección de filtros permite seleccionar individualmente o en conjunto los valores que sean necesarios en la búsqueda, si desea seleccionar varios valores a la vez debe de mantener presionado la tecla **CONTROL (Ctrl)** y elegir los valores que desea.

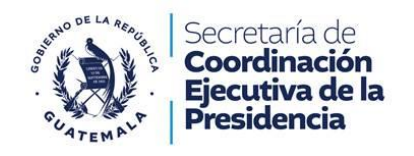

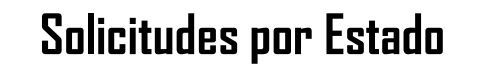

# **SOLICITUDES POR ESTADO**

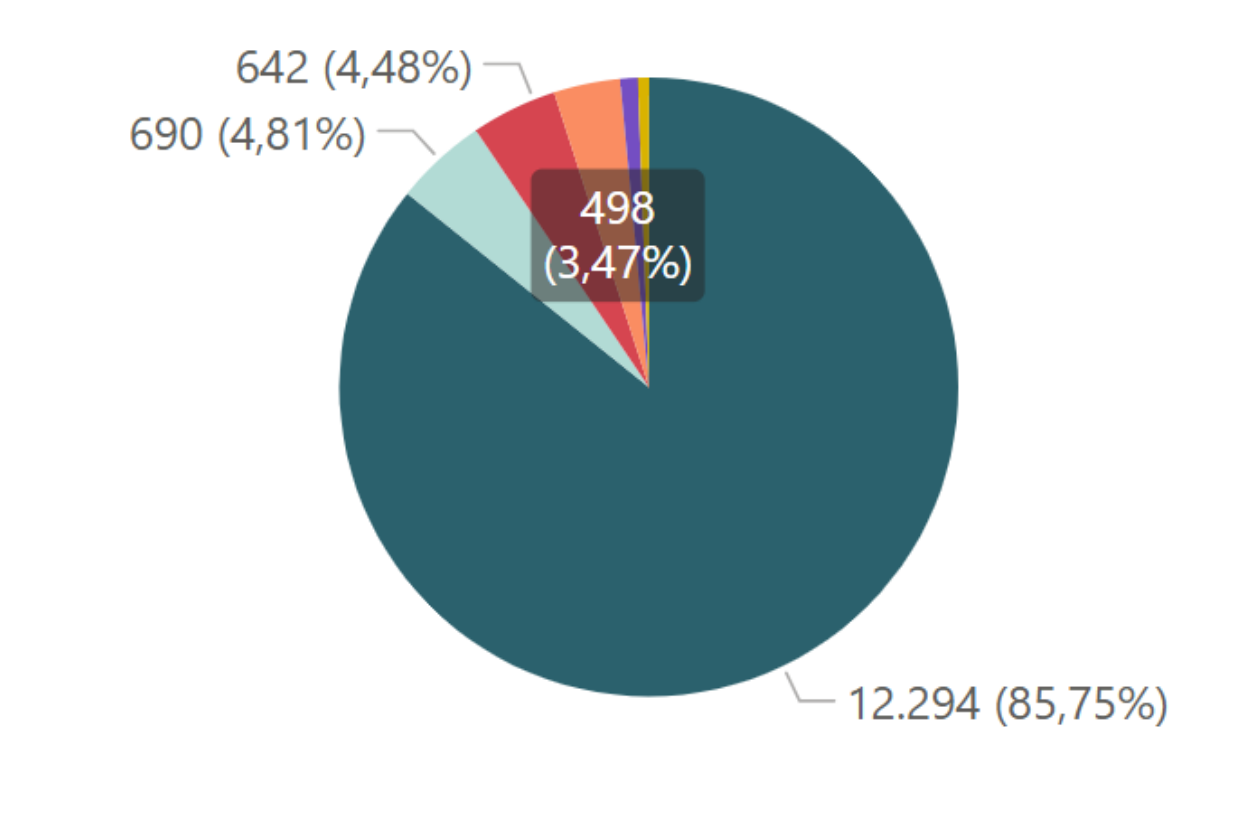

● APROBADO ● REGISTRADAS ● RECHAZADO ● CORRIGIENDO ● ANÁLISIS ● SIN RECEPCIONAR

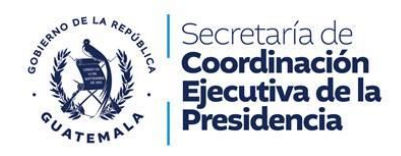

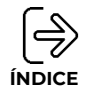

# Estados Establecidos

### APROBADO

Son todas aquellas solicitudes que obtuvieron un Aval / Dictamen Técnico / Otros documentos favorables.

### REGISTRADAS

Son solicitudes que están ingresadas en el sistema, pero aún no han completado los requisitos.

### RECHAZADO

Son solicitudes que finalizaron el proceso de Aval / Dictamen Técnico / Otros documentos, por no cumplir el criterio del ente rector.

### CORRIGIENDO

Son solicitudes que se fue retornadas para que sea corregida o agreguen documentación a criterio del Ente Rector.

### ANÁLISIS

Son solicitudes que las está trabajando el Ente Rector.

### SIN RECEPCIONAR

Son solicitudes que llenaron los requisitos, pero aun el Ente Rector no ha iniciado con el análisis.

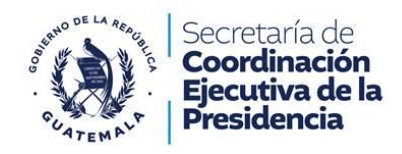

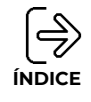

### IMPORTANTE

• El gráfico circular permite interactuar y visualizar las solicitudes según el estado, para ellos solo debe de dar clic izquierdo en el estado deseado.

Ejemplo 1: visualización de proyectos aprobados

- Si se desea revisar de manera detalla las solicitudes con el estado seleccionado debe colocarse por encima del estado en el grafico circular y dar clic derecho donde aparecerá las opciones: mostrar como tabla, incluir, excluir y obtener detalles.
- Luego debe de posicionarse en "Obtener detalles" seleccionar "ESTADOS SOLICITUDES" para poder visualizar la tabla con las solicitudes con el estado seleccionado de manera más detallada.

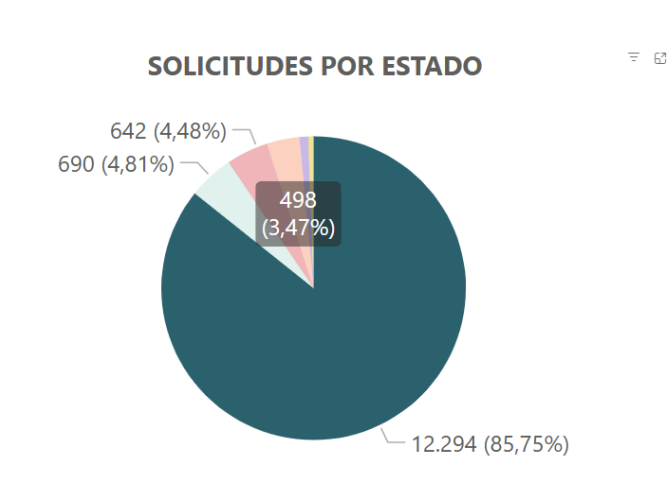

APROBADO REGISTRADAS RECHAZADO CORRIGIENDO ANÁLISIS SIN RECEPCIONAR

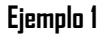

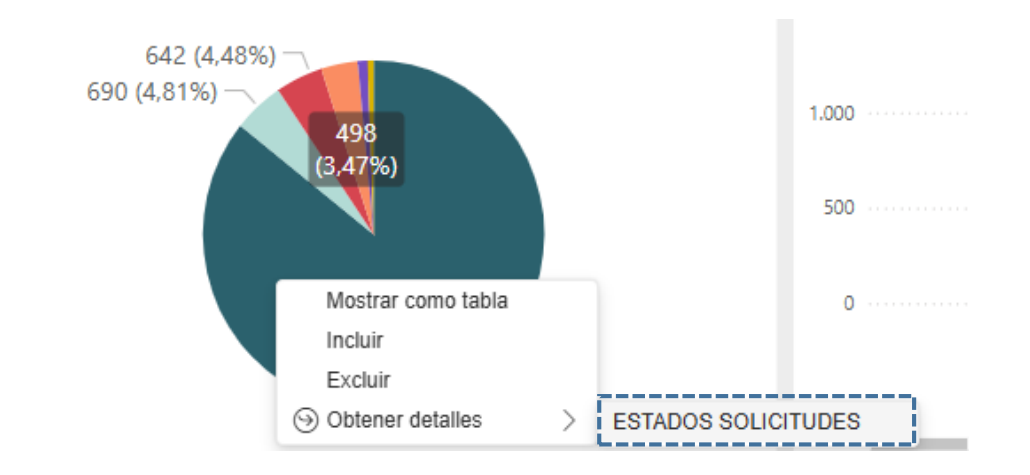

642 (4,48%) 690 (4,81%) 498 (3,47%) Mostrar como tabla Incluir Excluir S Obtener detalles > ,75%)

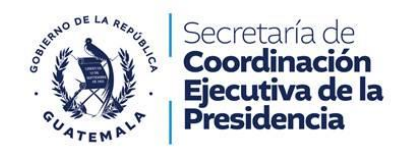

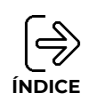

| • Ur             | ia vez selec       | retaría de<br>ordinación<br>cutiva de la Si<br>sidencia | PRC    | DCOD                                       | ' aparecerá la siguiente                                                  | e tabla:                                | Totales: 1<br>total de p<br>solicitudes<br>seleccionad | nuestra<br>royectos<br>del estac<br>lo. | el<br>y<br>lo                         | Sección<br>permite una<br>de buscar<br>un subconju | de Filtr<br>a forma ráp<br>y trabajar c<br>anto de dato | os:<br>ida<br>:on<br>os. | ×                |
|------------------|--------------------|---------------------------------------------------------|--------|--------------------------------------------|---------------------------------------------------------------------------|-----------------------------------------|--------------------------------------------------------|-----------------------------------------|---------------------------------------|----------------------------------------------------|---------------------------------------------------------|--------------------------|------------------|
|                  | API                | ROBADC                                                  | )      |                                            | 9.564                                                                     | 12                                      | 2.29                                                   | 4                                       | DEPARTAMENT<br>Todas<br>REQUISITOS CA | o<br>Argados                                       | MUNICIPIO<br>Todas<br>APROBADA                          |                          | ~                |
| Estado d         | le las             |                                                         |        |                                            | PROYECTOS                                                                 | SC                                      | LICITUDE                                               | S                                       | Todas                                 | $\sim$                                             | Todas                                                   |                          | ~                |
| las solicitudes: | muestra<br>des del | o Municipio                                             | SNIP   |                                            | Nombre                                                                    | Funcion                                 | Especie                                                | Estado                                  | Fecha<br>Registro                     | Fecha Requisitos                                   | Fecha<br>Actualización                                  | Requisitos               | ; A <sup>®</sup> |
| estado selec     | cionado.           | MELCHOR DE<br>MENCOS                                    | 278751 | AMPLIACION I<br>SANTA CRUZ                 | ESCUELA PRIMARIA BARRIO<br>MELCHOR DE MENCOS PETEN                        | Educación                               | Escuela primaria                                       | APROBADO                                | 2021-07-13                            | 2021-07-19                                         | 2021-09-24                                              | SI                       | SI               |
| CIV              | PETEN              | SAN ANDRES                                              | 281273 | MEJORAMIEN<br>CONCRETO HI<br>AGUADAS SAN   | TO CALLE CON PAVIMENTO DE<br>DRAULICO CASERIO CRUCE DOS<br>N ANDRES PETEN | Infraestructura                         | Calles en área<br>rural                                | APROBADO                                | 2021-07-12                            | 2021-07-19                                         | 2021-08-02                                              | SI                       | SI               |
| MINEDUC          | ESCUINTLA          | LA GOMERA                                               | 277477 | CONSTRUCCIO<br>TELESECUNDA<br>CRUCES LA GO | DN INSTITUTO BASICO DE<br>RIA PARCELAMIENTO LAS<br>DMERA ESCUINTLA        | Educación                               | Instituto de<br>telesecundaria                         | APROBADO                                | 2021-07-12                            | 2021-07-20                                         | 2021-09-29                                              | SI                       | SI               |
| CONRED           | PETEN              | MELCHOR DE<br>MENCOS                                    | 278744 | AMPLIACION I<br>NUEVO MODE<br>PETEN        | escuela primaria aldea<br>Elo melchor de mencos                           | Educación                               | Escuela primaria                                       | APROBADO                                | 2021-07-09                            | 2021-07-20                                         | 2021-09-21                                              | SI                       | SI               |
| CONRED           | PETEN              | FLORES                                                  | 276854 | CONSTRUCCIO<br>TELESECUNDA<br>PETEN        | ON INSTITUTO BASICO INEB DE<br>RIA ALDEA MACANCHE FLORES                  | Educación                               | Instituto de<br>telesecundaria                         | APROBADO                                | 2021-07-21                            | 2021-07-21                                         | 2021-07-29                                              | SI                       | SI               |
| CONRED           | PETEN              | MELCHOR DE<br>MENCOS                                    | 278754 | CONSTRUCCIO<br>SALUD ALDEA<br>MENCOS PETE  | ON CENTRO COMUNITARIO DE<br>TIKALITO MELCHOR DE<br>N                      | Salud                                   | Centro<br>Comunitario de<br>Salud                      | APROBADO                                | 2021-07-21                            | 2021-07-21                                         | 2021-07-28                                              | SI                       | SI               |
| CONRED           | PETEN              | FLORES                                                  | 276840 | AMPLIACION O                               | CENTRO COMUNITARIO DE<br>EL CAOBA FLORES PETEN                            | Salud                                   | Centro<br>Comunitario de<br>Salud                      | APROBADO                                | 2021-07-22                            | 2021-07-22                                         | 2021-08-06                                              | SI                       | SI               |
| CONRED           | PETEN              | FLORES                                                  | 276853 | AMPLIACION I<br>PAXCAMAN FL                | ESCUELA PRIMARIA ALDEA<br>LORES PETEN                                     | Educación                               | Escuela primaria                                       | APROBADO                                | 2021-07-13                            | 2021-07-22                                         | 2021-08-09                                              | SI                       | SI               |
| CONRED           | PETEN              | MELCHOR DE                                              | 278750 | CONSTRUCCIO                                | Solicitudes: ta<br>información d                                          | Educación .<br>Ibla que n<br>le las sol | Escuela primaria<br>nuestra a d<br>icitudes de         | etalle la estado                        | 2021-07-22                            | 2021-07-22                                         | 2021-08-17                                              | SI<br>© IT - <u>S</u>    | SI<br>CEP        |
|                  |                    |                                                         |        |                                            | seleccionado.                                                             |                                         | uu                                                     |                                         |                                       |                                                    | (4                                                      |                          | 8                |

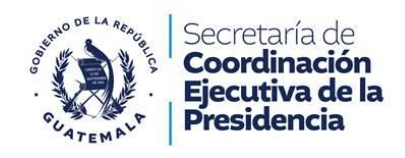

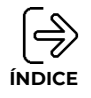

### TABLA DE INFORMACIÓN DE PROYECTOS

- INSTITUCIONES: Muestra el nombre de la institución a la cual se le solicito los avales, dictámenes técnicos u otros documentos.
- DEPARTAMENTO: Muestra el nombre del departamento al que pertenece el proyecto.
- MUNICIPIO: Muestra el nombre del municipio al que pertenece el proyecto.
- SNIP: Muestra el SNIP del proyecto registrado en el SIPROCODE.
- NOMBRE: Muestra el nombre del proyecto dentro del sistema SIPROCODE
- FUNCIÓN: Muestra la función en la que se clasifica el proyecto dentro del sistema SIPROCODE.
- ESPECIE: Muestra la especie en la que se clasifica el proyecto dentro del sistema SIPROCODE.
- ESTADO: Muestra el estado (registrado, sin recepción, análisis, corrigiendo, aprobado o rechazado) de la solicitud del proyecto dentro del sistema SIPROCODE.
- FECHA REGISTRO: Muestra la fecha en que se registró la solicitud, sin haber llenado los requisitos dentro del sistema SIPROCODE.
- FECHA REQUISITO: Muestra la fecha en que se completó los requisitos de la solicitud del aval, dictamen u otro documento dentro del sistema SIPROCODE.
- FECHA ACTUALIZACIÓN: Muestra la fecha de cuando se cambia el estado (análisis, corregido o aceptado/rechazado) de la solicitud dentro del sistema SIPROCODE.
- **REQUISITOS:** Muestra si la municipalidad ha completado los requisitos para la solicitud de avales, dictámenes u otros documentos.
- ACEPTADD: Muestra si la solicitud ha sido aceptada por las instituciones relacionadas.
- **APROBADO:** Muestra si la solicitud obtuvo el aval, dictamen u otro documento de forma favorable.

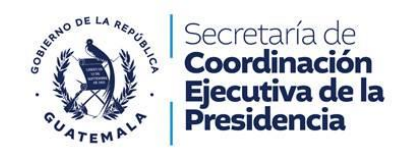

# Solicitudes por Departamento

# **SOLICITUDES DEPARTAMENTO**

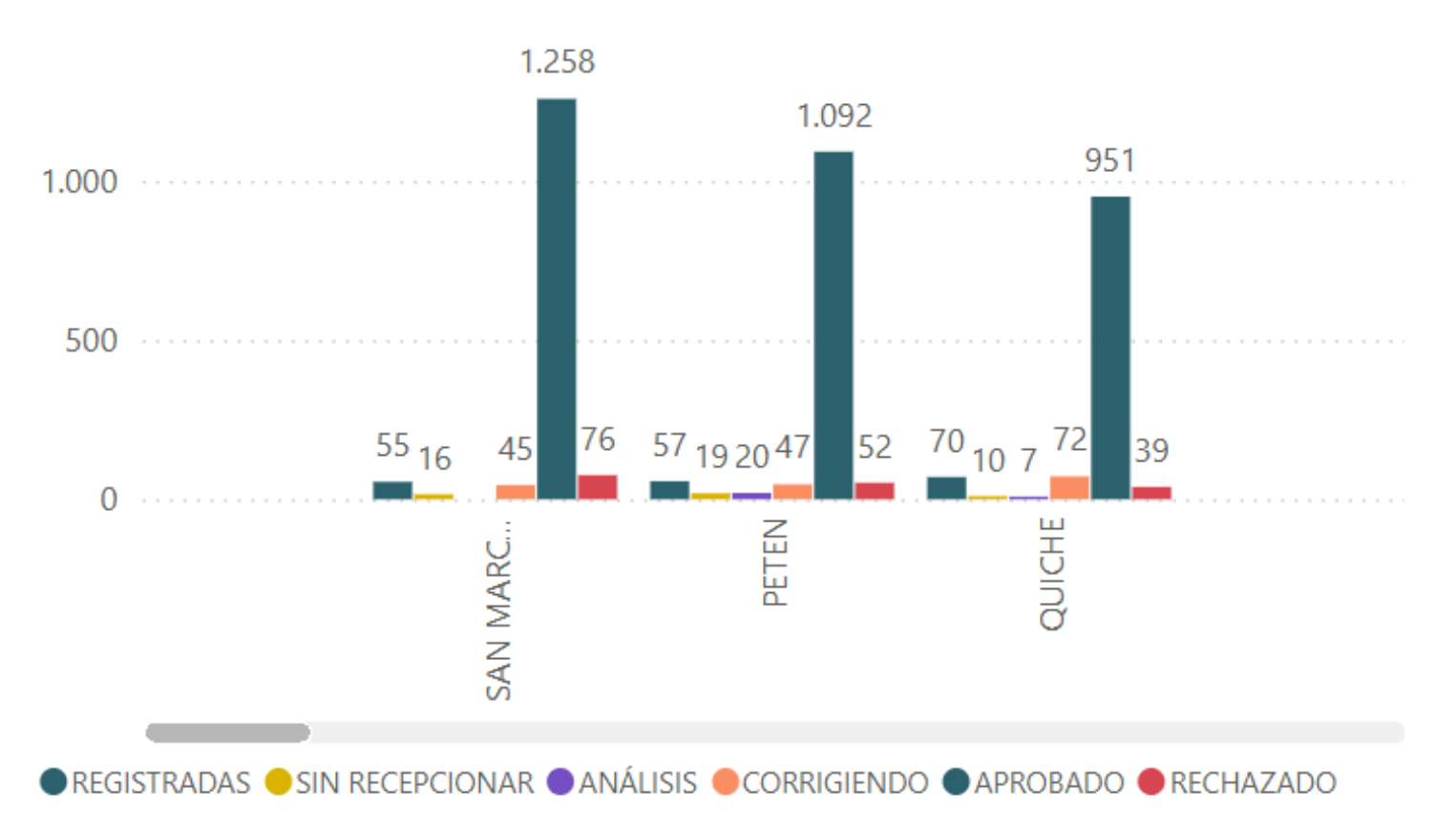

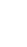

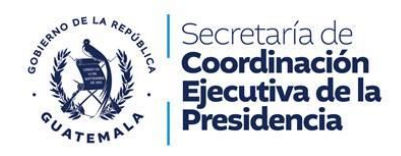

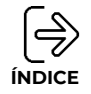

# Estados Establecidos

### APROBADO

Son todas aquellas solicitudes que obtuvieron un Aval / Dictamen Técnico / Otros documentos favorables.

### REGISTRADAS

Son solicitudes que están ingresadas en el sistema, pero aún no han completado los requisitos.

### RECHAZADO

Son solicitudes que finalizaron el proceso de Aval / Dictamen Técnico / Otros documentos, por no cumplir el criterio del ente rector.

### CORRIGIENDO

Son solicitudes que se fue retornadas para que sea corregida o agreguen documentación a criterio del Ente Rector.

### ANÁLISIS

Son solicitudes que las está trabajando el Ente Rector.

### SIN RECEPCIONAR

Son solicitudes que llenaron los requisitos, pero aun el Ente Rector no ha iniciado con el análisis.

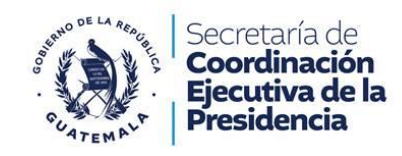

### 

### **IMPORTANTE:**

- El gráfico barras permite interactuar y visualizar las solicitudes según el departamento por estado.
  - **Ejemplo 2:** visualización de las solicitudes del departamento de San Marcos, Petén y Quiché.

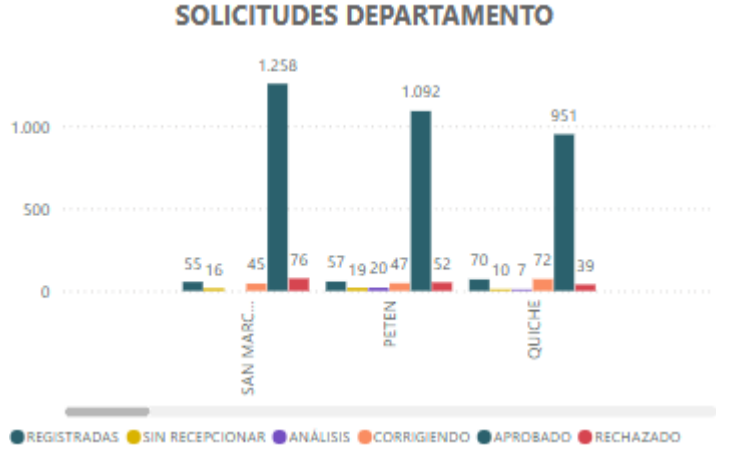

Ejemplo 2

• Si se desea saber la cantidad de solicitudes según el estado de un departamento, solo debe posicionarse sobre la barra del departamento deseado donde aparecerá la siguiente información:

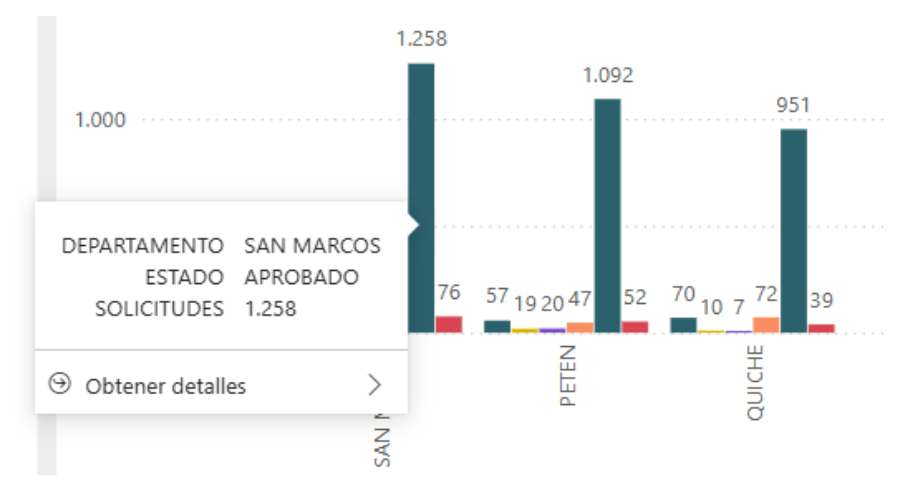

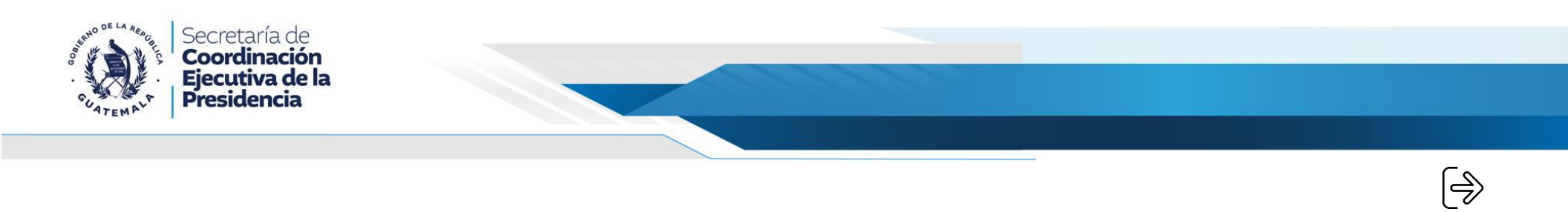

• De igual manera, si desea visualizar de manera detalla las solicitudes con el estado seleccionado, debe colocarse por encima del estado en el gráfico de barras y dar clic derecho donde aparecerá la opción **obtener detalles** y deberá de seleccionar **"ESTADO SOLICITUDES"**.

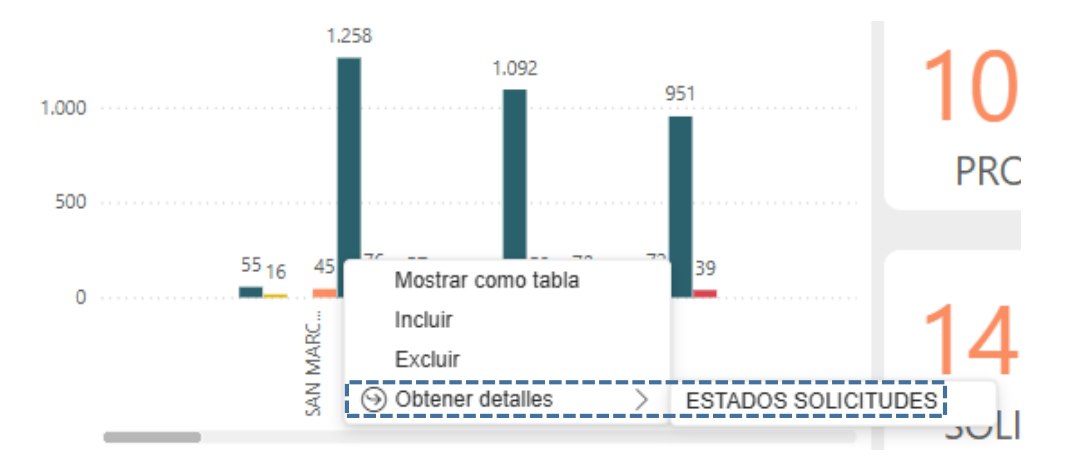

SOLICITUDES DEPARTAMENTO =

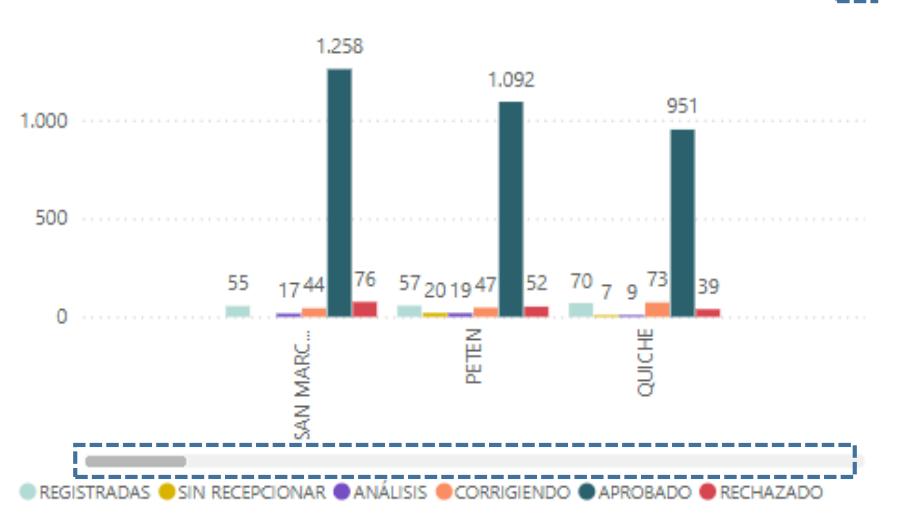

- Para poder visualizar otro departamento dentro de esta sección puede utilizar el scroll horizontal que aparece en la parte inferior
- De igual manera si se desea visualizar de una manera más amplia los departamentos puede acceder a través del botón **modo enfoque** que aparece en la parte superior derecha de esta sección.

ÍNDICE

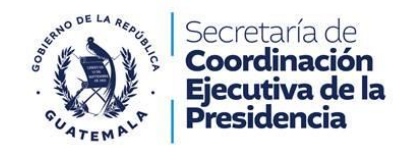

# 

### Modo Enfoque:

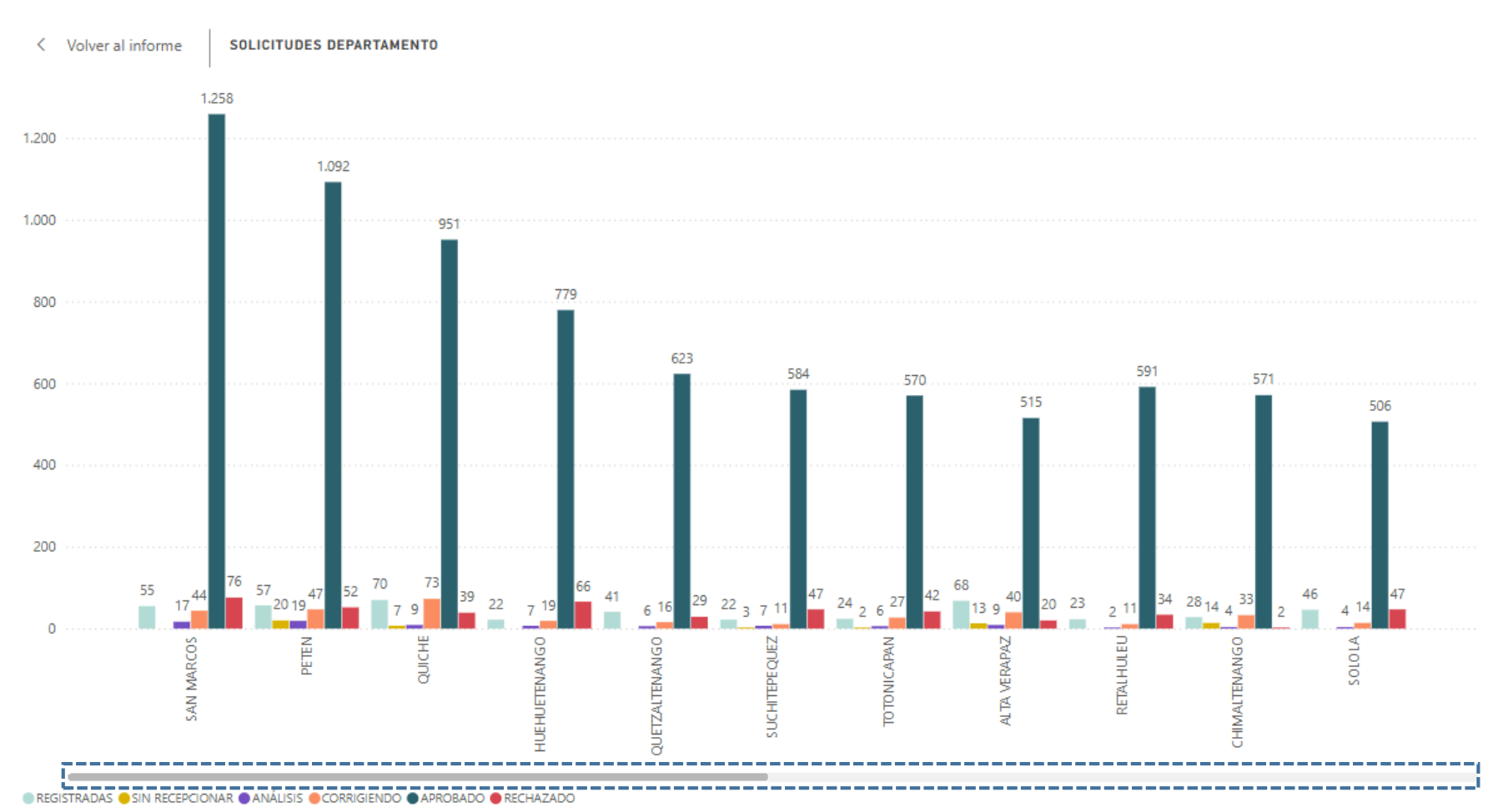

Nota: en esta vista de enfoque se visualizan los departamentos de mejor manera, para poder acceder a los demás departamentos solo debe utilizar el scroll horizontal.

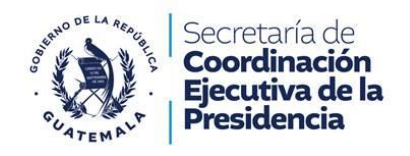

# Solicitudes por Instituciones

# **SOLICITUDES INSTITUCIONES**

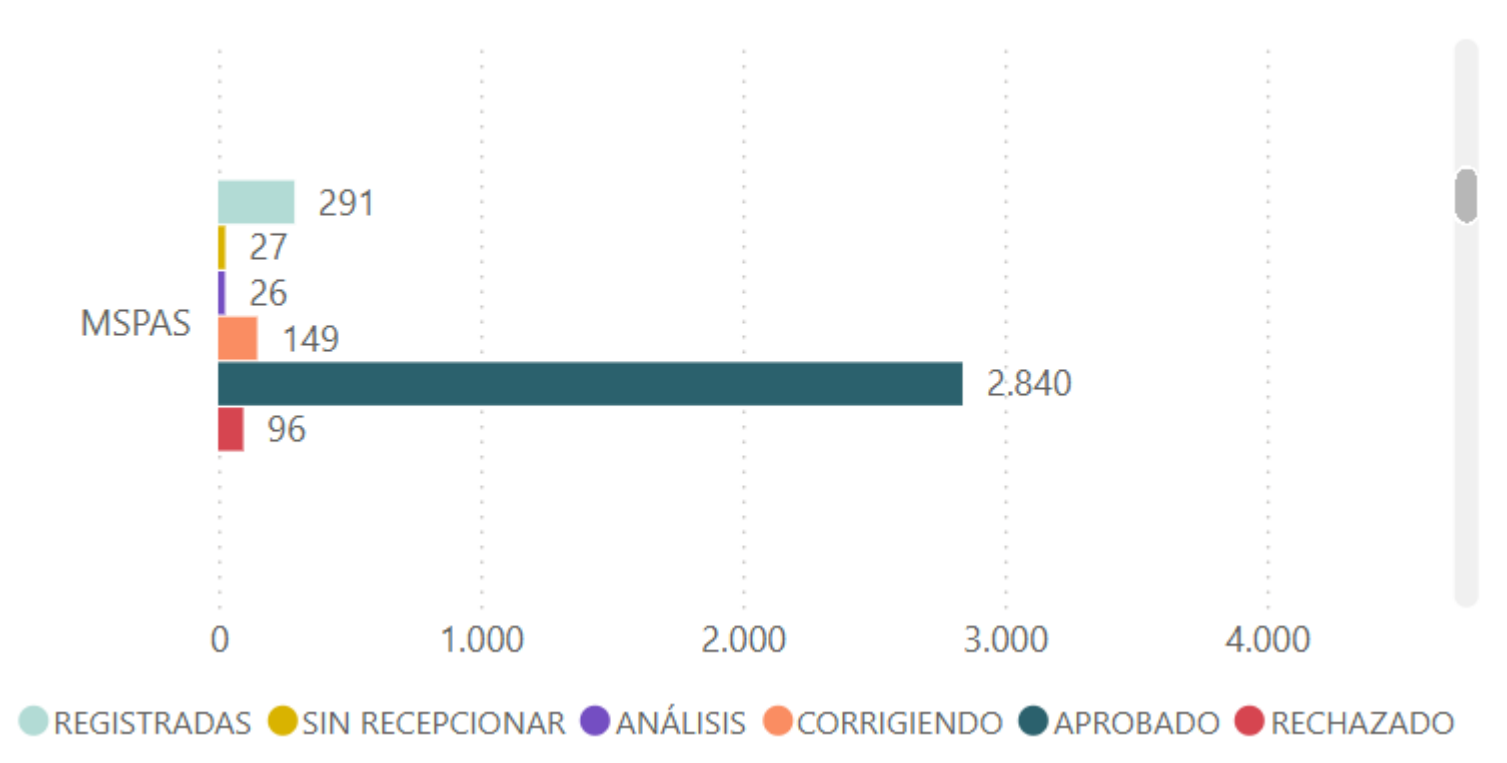

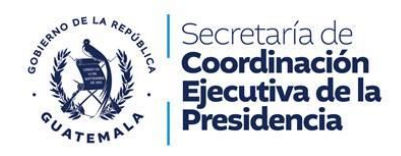

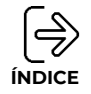

# Estados Establecidos

### APROBADO

Son todas aquellas solicitudes que obtuvieron un Aval / Dictamen Técnico / Otros documentos favorables.

### REGISTRADAS

Son solicitudes que están ingresadas en el sistema, pero aún no han completado los requisitos.

### RECHAZADO

Son solicitudes que finalizaron el proceso de Aval / Dictamen Técnico / Otros documentos, por no cumplir el criterio del ente rector.

### CORRIGIENDO

Son solicitudes que se fue retornadas para que sea corregida o agreguen documentación a criterio del Ente Rector.

### ANÁLISIS

Son solicitudes que las está trabajando el Ente Rector.

### SIN RECEPCIONAR

Son solicitudes que llenaron los requisitos, pero aun el Ente Rector no ha iniciado con el análisis.

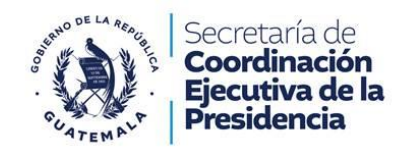

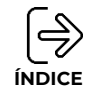

#### **IMPORTANTE:** 62 SOLICITUDES INSTITUCIONES = • El gráfico barras permite interactuar y visualizar las solicitudes según 291 27 la institución por estado. 26 MSPAS 149 2.840 96 Ejemplo 3: visualización de las solicitudes a la institución de MSPAS 0 1.000 2.000 3.000 4.000 REGISTRADAS SIN RECEPCIONAR ANÁLISIS CORRIGIENDO APROBADO RECHAZADO

Ejemplo 3

• Si se desea saber la cantidad de solicitudes según el estado de una institución solo debe posicionarse sobre la gráfica de barras donde aparecerá la siguiente información:

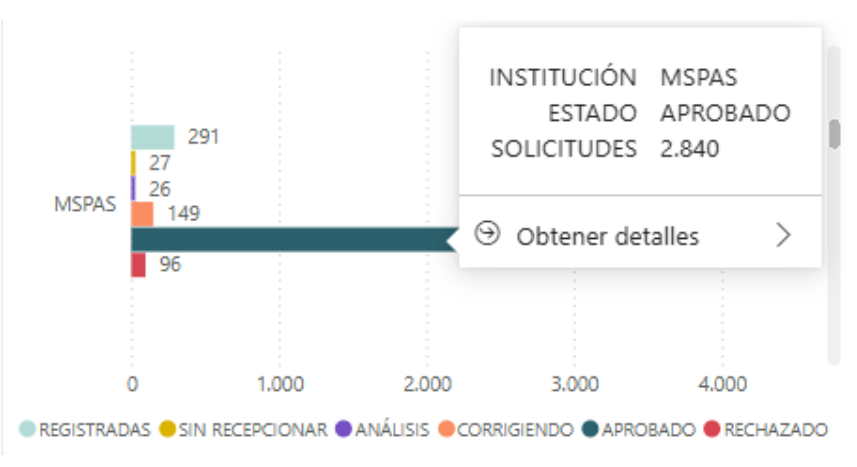

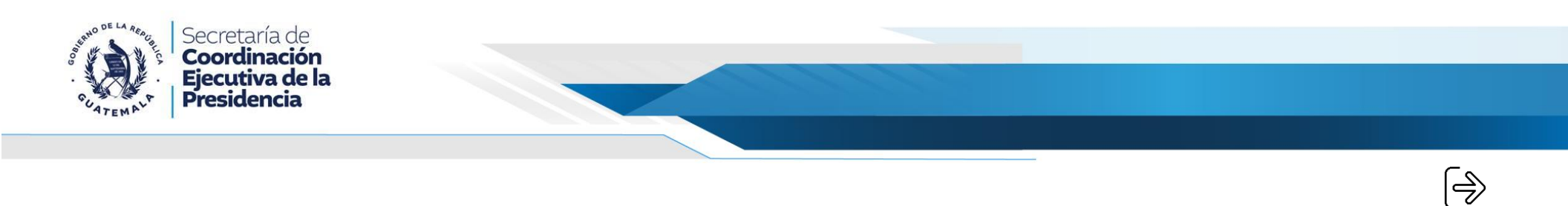

• De igual manera si desea visualizar de manera detalla las solicitudes con el estado seleccionado debe colocarse por encima del estado en el gráfico de barras y dar clic derecho donde aparecerá la opción **obtener detalles** y deberá de seleccionar **"ESTADO SOLICITUDES"**.

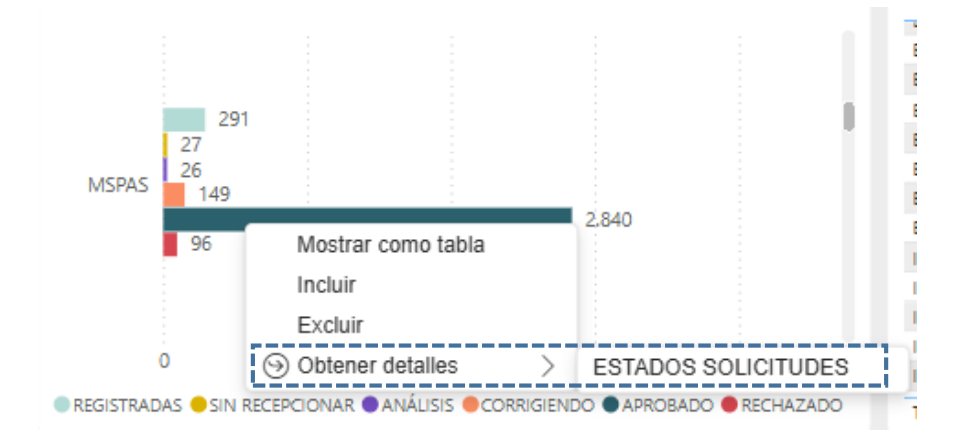

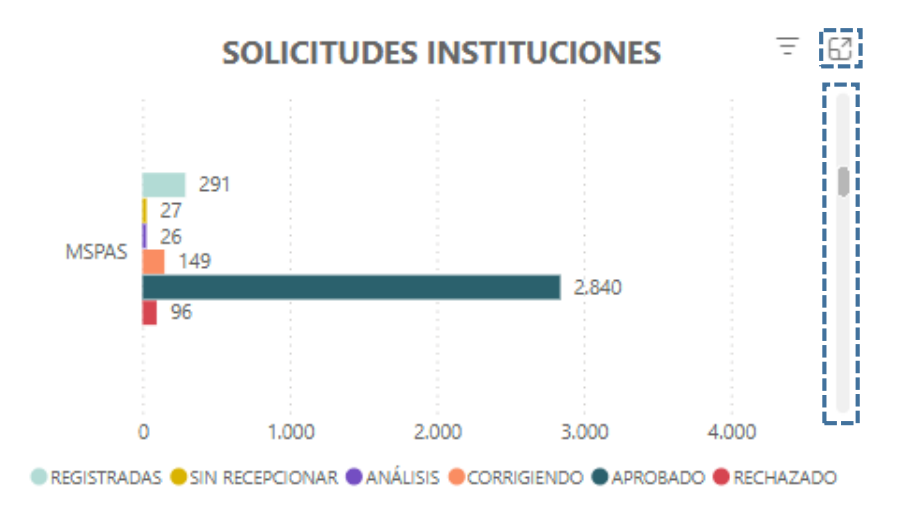

- Para poder visualizar otra institución dentro de esta sección puede utilizar el scroll vertical que aparece en la parte derecha.
- De igual manera si se desea visualizar de una manera más amplia las instituciones puede acceder a través del botón modo enfoque que aparece en la parte superior derecha de esta sección.

ÍNDICE

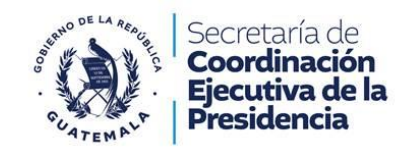

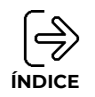

### Modo Enfoque:

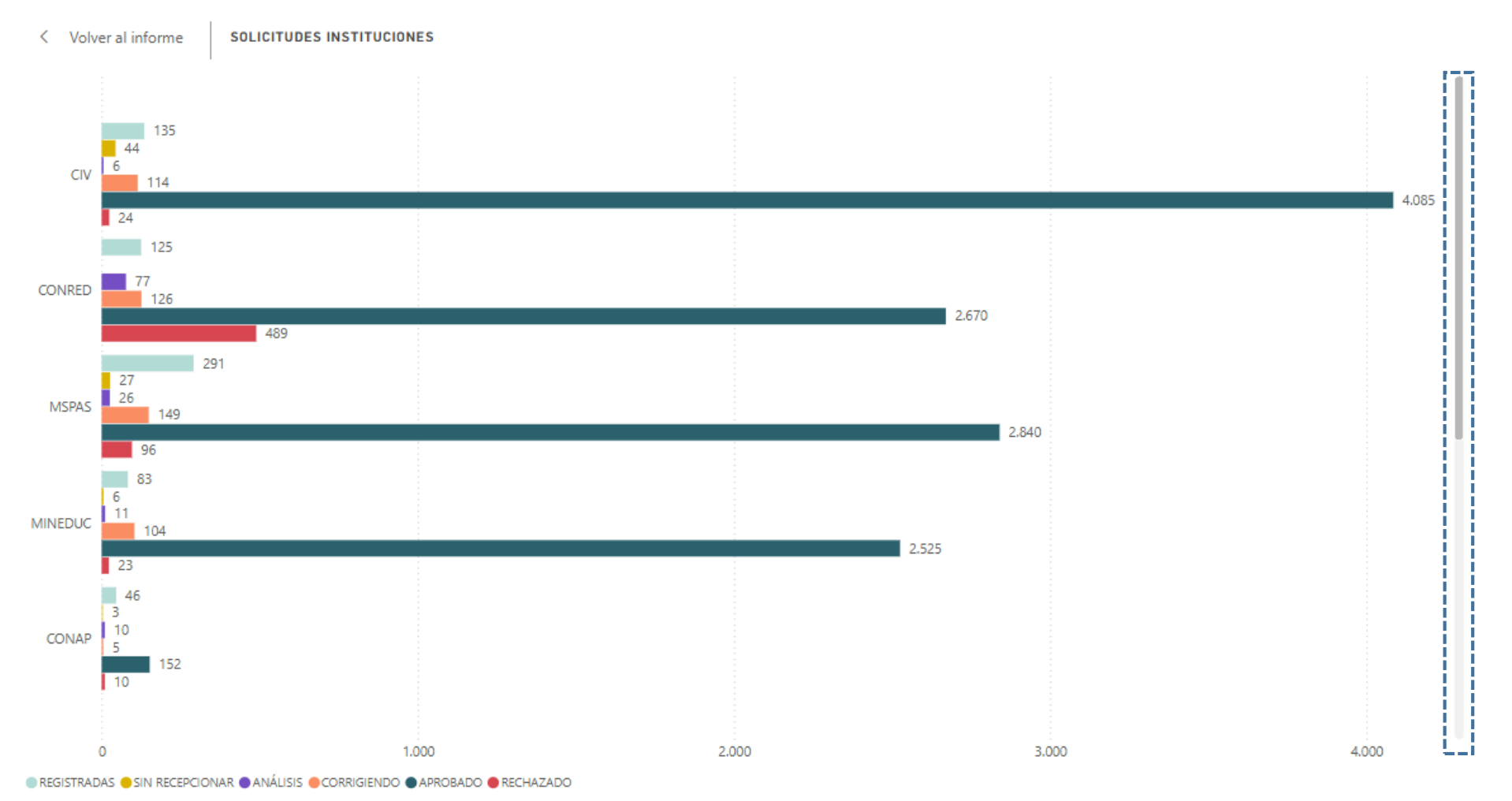

Nota: en esta vista de enfoque se visualizan las instituciones de mejor manera, para poder acceder a las demás instituciones solo debe utilizar el scroll vertical.

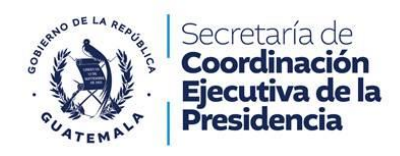

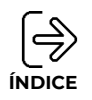

# Tabla de solicitudes por función y especie

| FUNCION   | ESPECIE                                                              | SOLICITUDES |
|-----------|----------------------------------------------------------------------|-------------|
| Drenajes  | Sistemas de aguas pluviales                                          | 237         |
| Drenajes  | Sistemas de alcantarillado sanitario.                                | 646         |
| Drenajes  | Sistemas de tratamiento de aguas residuales (plantas de tratamiento) | 186         |
| Educación | Escuela preprimaria                                                  | 638         |
| Educación | Escuela preprimaria bilingüe                                         | 17          |
| Educación | Escuela primaria                                                     | 4.243       |
| Educación | Escuela primaria bilingüe                                            | 57          |
| Educación | Infraestructura para Bibliotecas escolares                           | 11          |
| Educación | Instituto básico                                                     | 494         |
| Educación | Instituto de telesecundaria                                          | 109         |
| Educación | Instituto diversificado                                              | 116         |
| Educación | Instituto experimental                                               | 8           |
| Educación | Instituto tecnológico                                                | 48          |
| Total     |                                                                      | 14.343      |

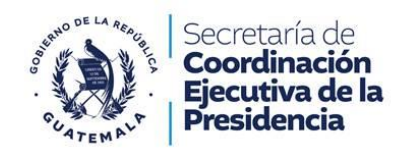

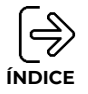

### **IMPORTANTE:**

- La tabla muestra las solicitudes realizadas por las municipalidades clasificadas por función y especie.
- Si se desea visualizar los estados de las solicitudes relacionadas con una función o especie en particular, debe de seccionar una fila que contenga la clasificación deseada.

| FUNCION  | ESPECIE                                                              | SOLICITUDES |
|----------|----------------------------------------------------------------------|-------------|
| Drenajes | Sistemas de aguas pluviales                                          | 237         |
| Drenajes | Sistemas de alcantarillado sanitario.                                | 646         |
| Drenajes | Sistemas de tratamiento de aguas residuales (plantas de tratamiento) | 186         |

#### Ejemplo 4: visualización de la función drenajes con especie sistema de aguas pluviales.

Una vez seleccionada la fila debe de dar clic derecho donde aparecerá la opción de obtener detalles, al posicionarse en esta opción tendrá dos
posibilidades, en la primera podrá acceder a la visualización de solicitudes por funciones y en la segunda podrá acceder a la visualización de solicitudes
por especie.

| FUNCION   | ESPECIE                              |      |                                     | SOLICITUDES |
|-----------|--------------------------------------|------|-------------------------------------|-------------|
| Drenajes  | Sistemas de aquas pluvia             | es . |                                     | 237         |
| Drenajes  | Copia                                | >    | D.                                  | 646         |
| Drenajes  | Meetrar come table                   |      | residuales (plantas de tratamiento) | 186         |
| Educación | Mostrar como tabia                   |      |                                     | 638         |
| Educación | Incluir                              |      |                                     | 17          |
| Educación | Evaluit                              |      |                                     | 4.243       |
| Educación | Excluir                              |      |                                     | 57          |
| Educación | <ul> <li>Obtener detalles</li> </ul> | >    | FUNCIONES                           | 11          |
| Educación | Democratication                      | -    | 50050150                            | 494         |
| Educación | Borrar selecciones                   |      | ESPECIES                            | 109         |
| Educación | Instituto diversificado              |      |                                     | 116         |

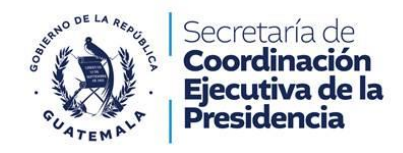

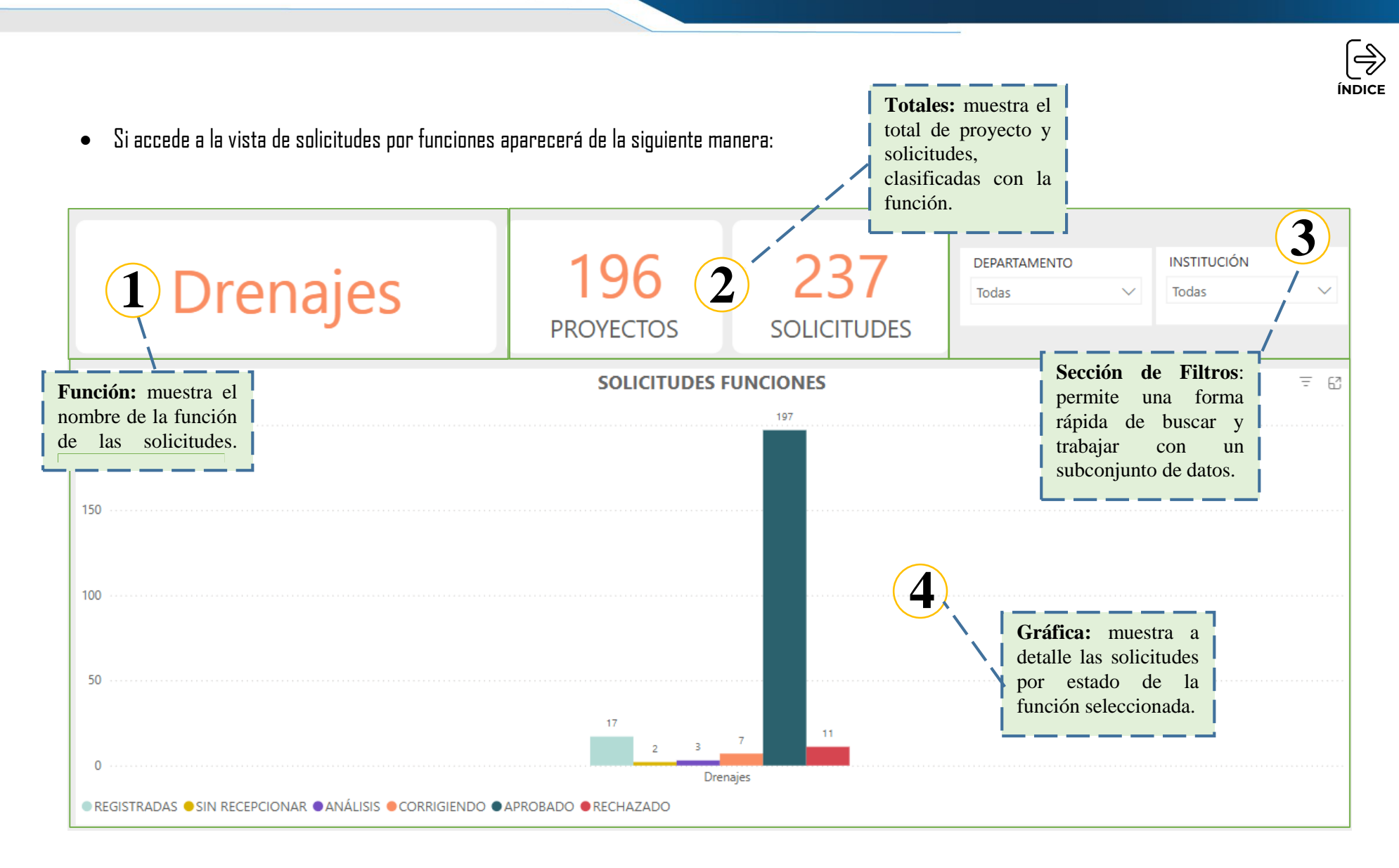

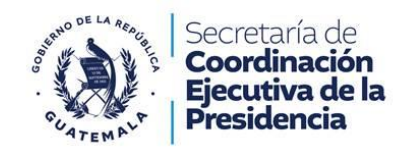

• Si accede a la vista de solicitudes por especie aparecerá de la siguiente manera:

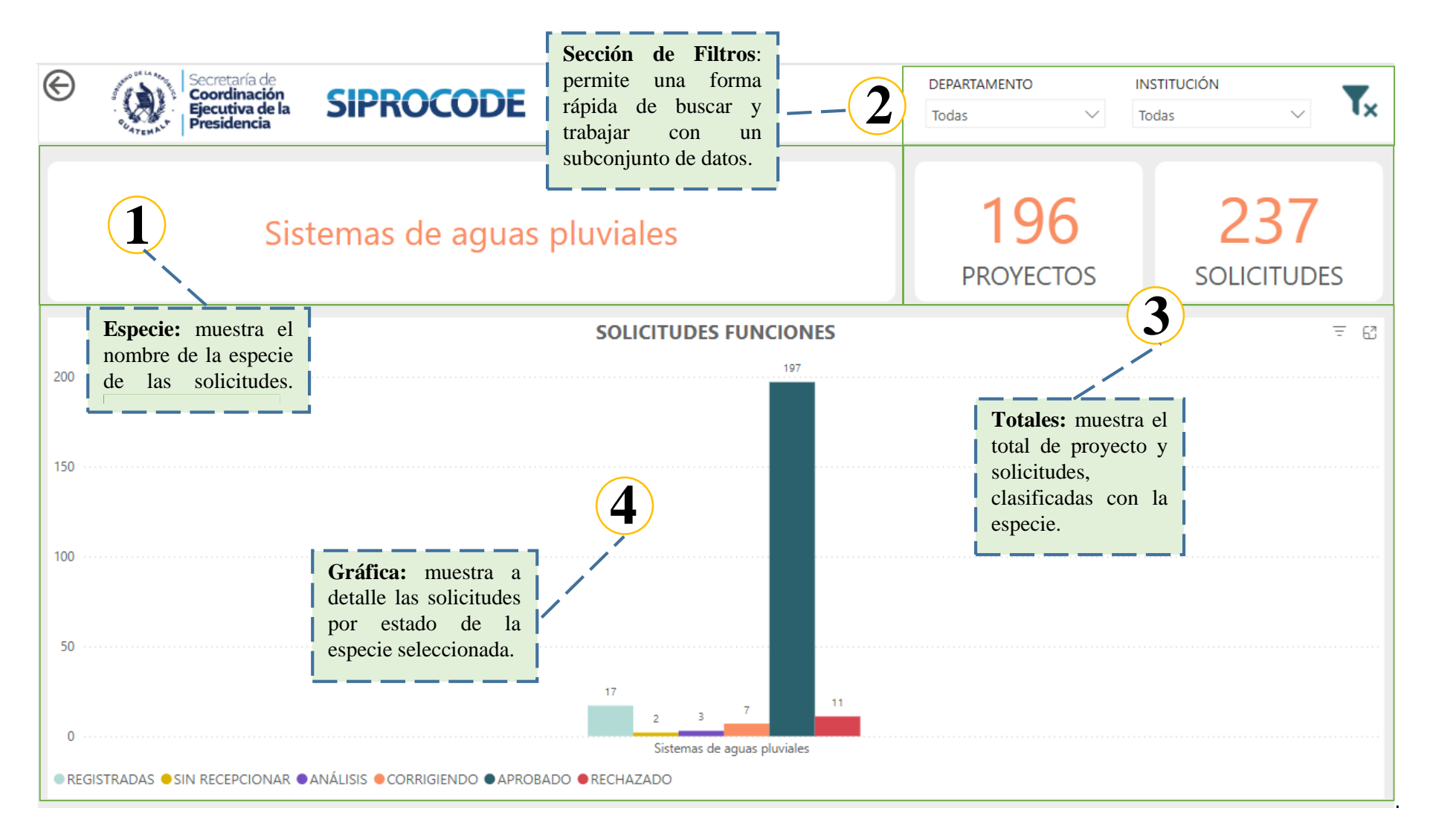